## Tutorial e-journal EBS

## About 🥜 EBSCOhost

### EBSCO is one of the **largest private companies** in the United States, servicing the information needs of more than 100,000 institutions and millions of end users

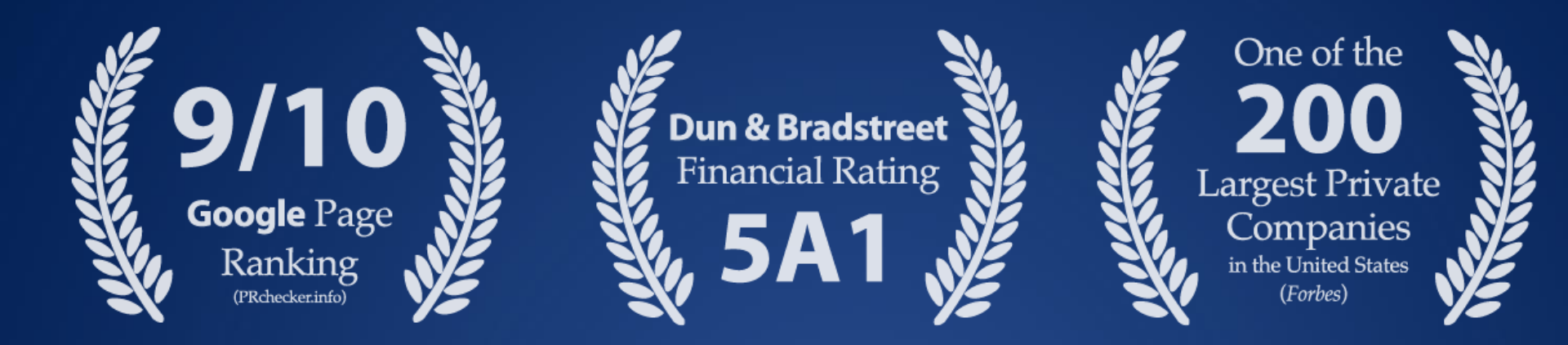

### About EBSCO: Products & Services

## EBSCO is the world's leading aggregator of premium research information

Its resources are used for the highest level research and intelligence-gathering in:

- Corporations
- Government Institutions (Intelligence, Military, Education, etc.)
- Academia
- Hospitals & Medical Schools

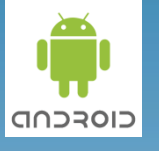

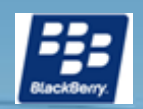

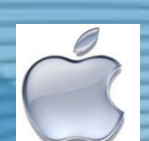

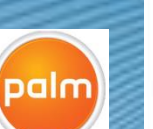

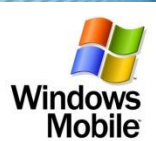

| reatment                                       | •                                                                        | 2    |
|------------------------------------------------|--------------------------------------------------------------------------|------|
| Freatment of                                   | overview 🗈                                                               |      |
| general co                                     | onsiderations                                                            | DI   |
| <ul> <li>moderati<br/>sleep-dis</li> </ul>     | sordered breathing (level 2                                              | CR   |
| [mid-lev                                       | vel] evidence )                                                          |      |
| <ul> <li>sleeping</li> <li>buperext</li> </ul> | on side or with neck<br>tended may be beloful in patients                | HP   |
| with pos                                       | itional apnea                                                            | Dx   |
| - sleeping                                     | with dentures may reduce                                                 | Pr   |
| patients                                       | (level 3 [lacking direct] evidence )                                     |      |
| continuou                                      | s positive airway pressure (CPAP)                                        | TX   |
| is treatme                                     | nt of choice for moderate to                                             | PS   |
| - CPAP rec                                     | duces sleepiness and improves                                            | Re   |
| quality o                                      | of life in moderate to severe OSA (                                      | 0.00 |
| - CPAP im                                      | proves subjective sleepiness in                                          |      |
| patients                                       | with mild to moderate                                                    |      |
| obstruct<br>of limite                          | ive sleep apnea, but small effects<br>ind clinical significance (level 1 |      |
| P 0.000                                        |                                                                          |      |

### **MODA AKSES**

EBSCO dapat di akses melalui :

Internet IP based bagi yang memiliki jaringan

User ID dan Password bagi yang tidak memiliki fasilitas tersebut

Supported mobile platforms include:

BlackBerry

- iPhone & iPod Touch
- Palm
- Pocket PC
- Windows Smartphone

Larangan Penyebarluasan
 User ID dan Password
 Menampilkan User ID dan password di web

You Tube

8

in

(..

CS

Membuat blog di internet

Email terbuka/maillist

Mengunduh secara sistematis

### HOW TO ACCESS EBSCO

http://search.ebscohost.com http://m.ebscohost.com http://search.ebscohost.mobi

User ID : Password :

**EBSCO Helpdesk :** 

Phone Email

- : 085219898989
  - : admsagung@sagungseto.com

help desk

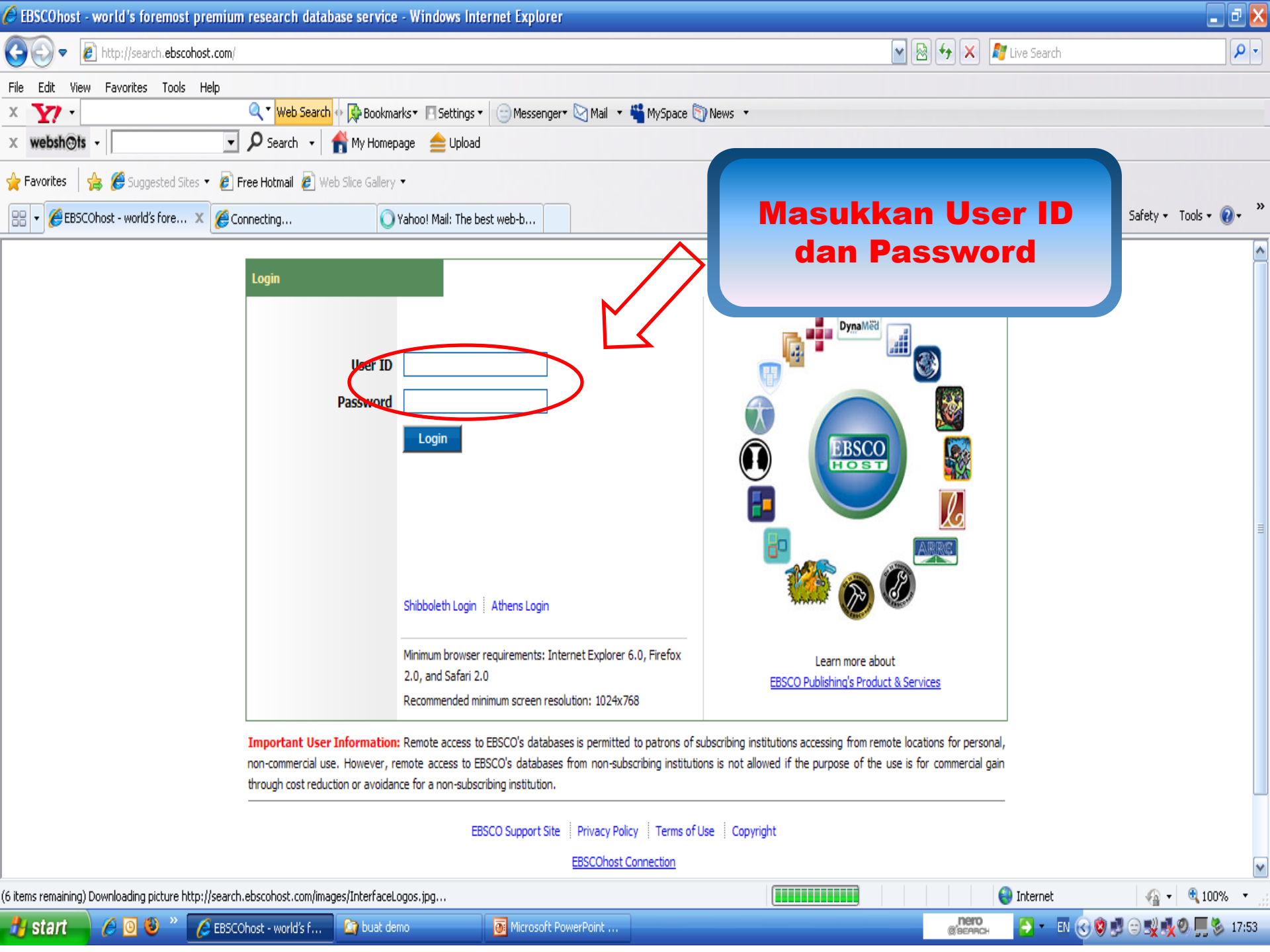

Q

#### C web.b.ebscohost.com/ehost/search/selectdb?sid=7e3c4151-da29-44fb-a314-ab95e544f38d%40sessionmgr120&vid=0&hid=101

Sign In 📁 Folder Preferences Languages • Help

UNIVERSITAS DIPONEGORO

Choose Databases Select another EBSCO service To search within a single database, click the database name listed below. To select more than one database to search, check the boxes next to the databases and click Continue.

#### Continue

Select / deselect all

#### Academic Search Complete

Academic Search Complete is the world's most valuable and comprehensive scholarly, multi-disciplinary full-text database, with more than 8,500 full-text periodicals, including more than 7,300 peer-reviewed journals. In addition to full text, this database offers indexing and abstracts for more than 12,500 journals and a total of more than 13,200 publications including monographs, reports, conference proceedings, etc. The database features PDF content going back as far as 1887, with the majority of full text titles in native (searchable) PDF format. Searchable cited references are provided for more than 1,400 journals.

International Company, Name Annual Prophetics

#### 📄 Title List 🛛 🔒 More Information

#### Agriculture Plus

Agriculture Plus is a rich resource covering all areas of agriculture from agribusiness and crop science to food engineering, soil science and sustainable development. This database contains more than 300 full-text journals, including 200 peer-reviewed titles, and well-known journals such as New Scientist, Crops, Agricultural Research, Plant & Soil and BioScience. The database features both current topics and historical subject information and features a subject-specific thesaurus as well as advanced search capabilities.

#### 📄 Title List 🛛 🔒 More Information

#### Computers & Applied Sciences Complete

Computers & Applied Sciences Complete covers the research and development spectrum of the computing and applied sciences disciplines. CASC provides indexing and abstracts for nearly 2,200 academic journals, professional publications, and other reference sources from a diverse collection. Full text is also available for more than 1,000 periodicals.

#### 📄 Title List 🛛 🔒 More Information

#### eBook Collection (EBSCOhost)

Search and view the full text of eBooks.

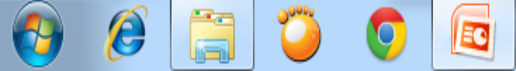

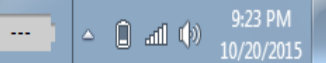

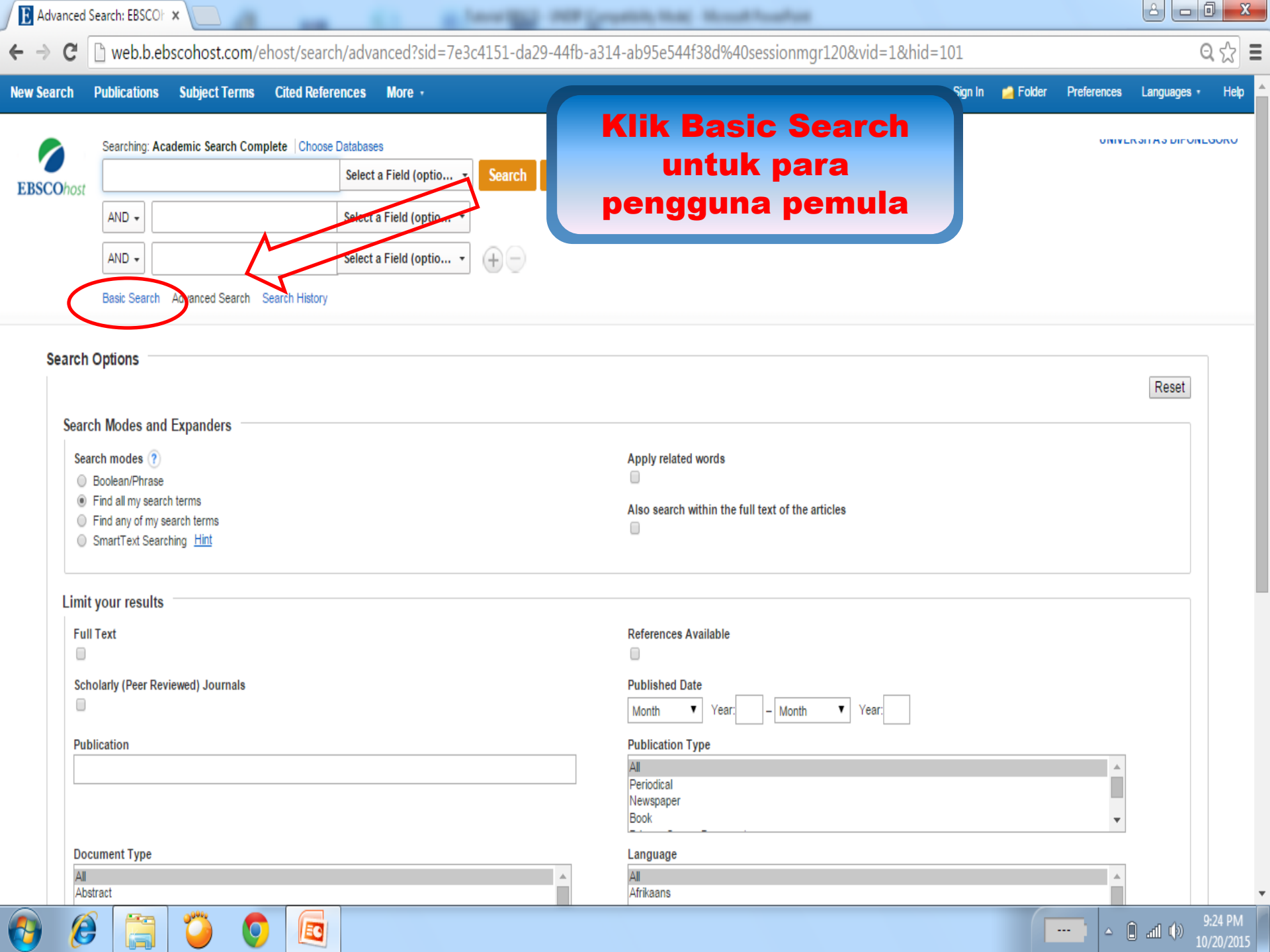

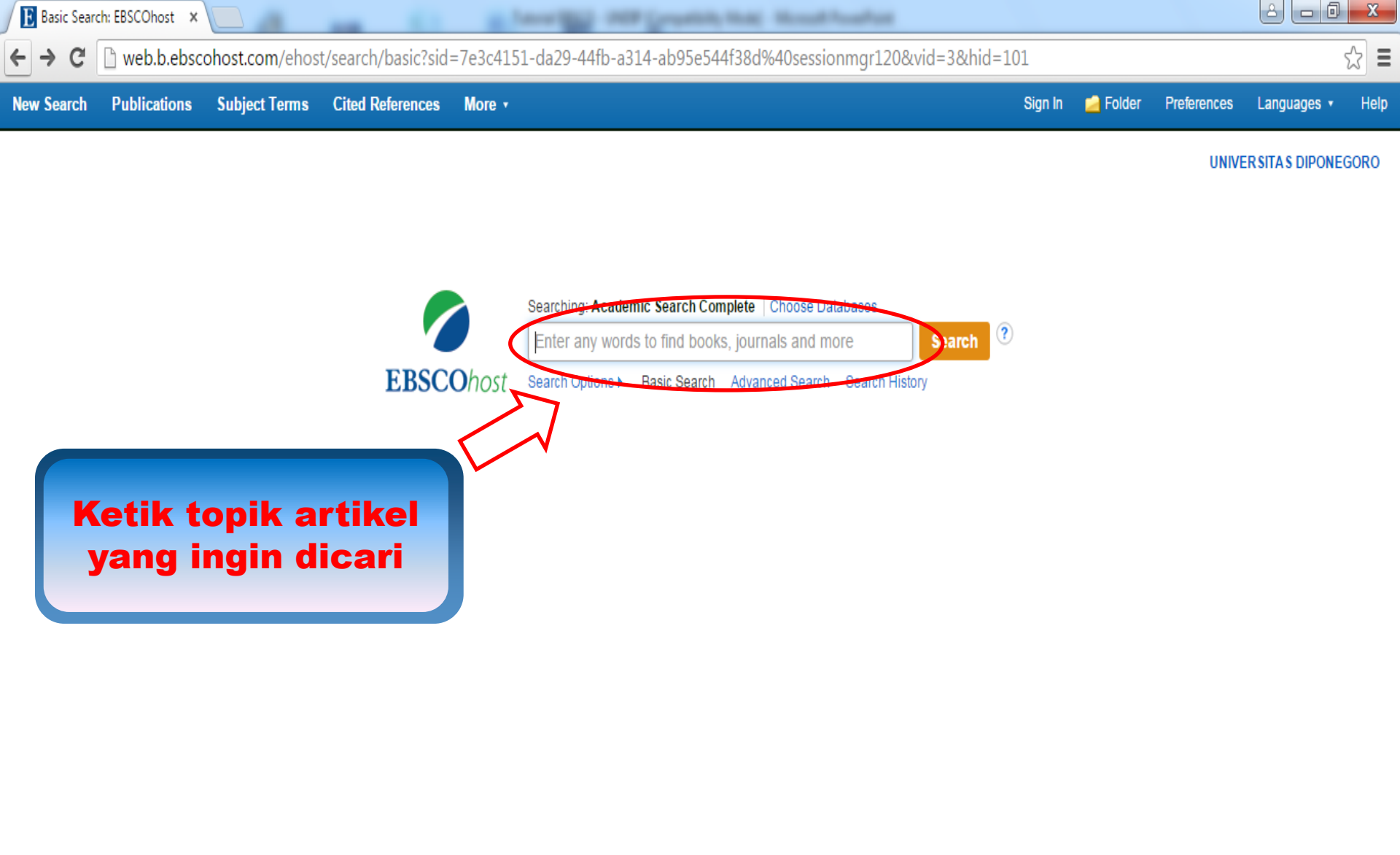

Mobile Site IPhone and Android apps EBSCO Support Site Privacy Policy Terms of Use Copyright

© 2015 EBSCO Industries, Inc. All rights reserved.

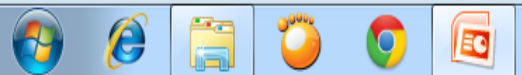

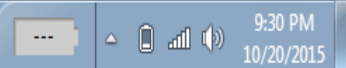

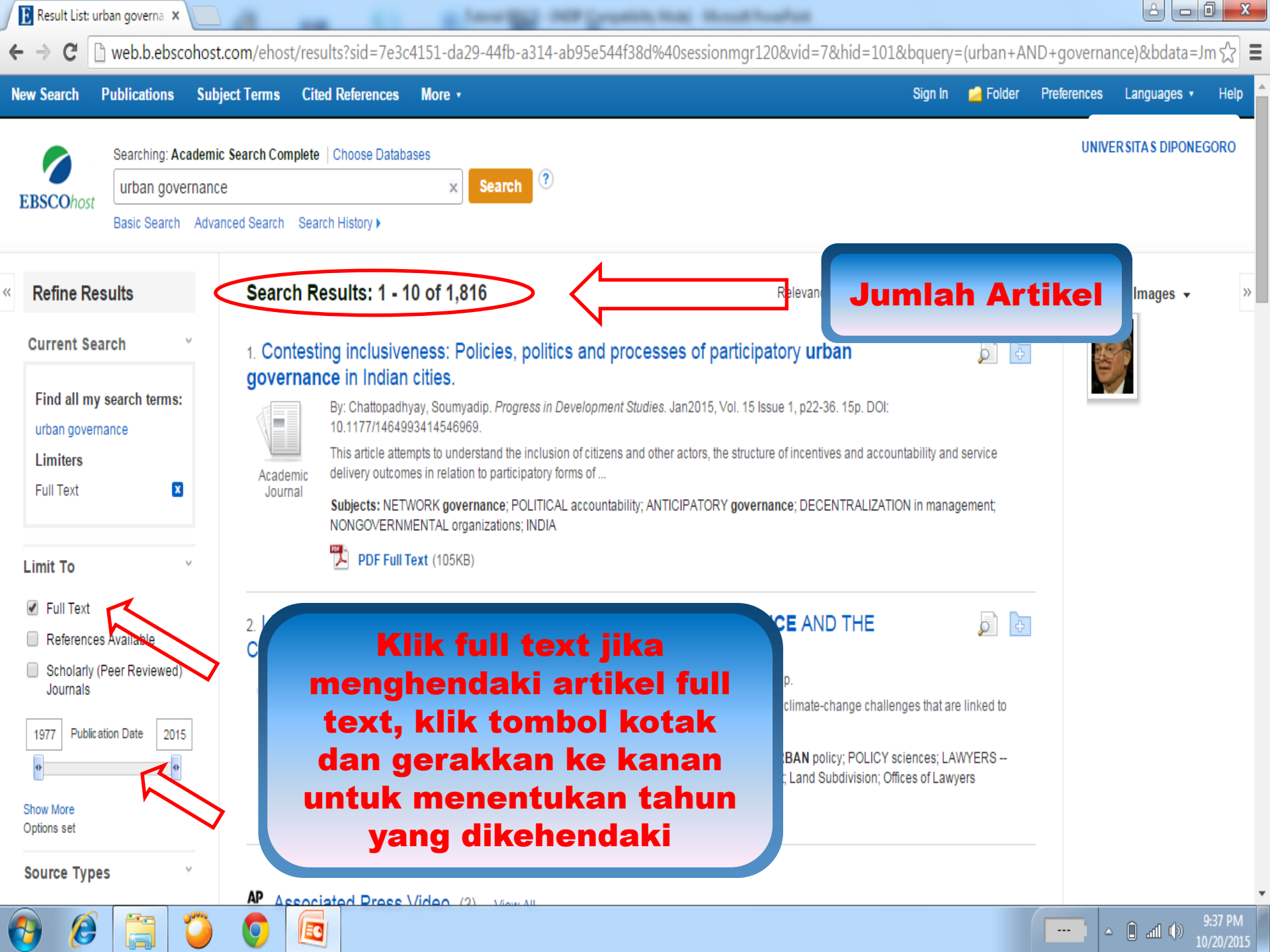

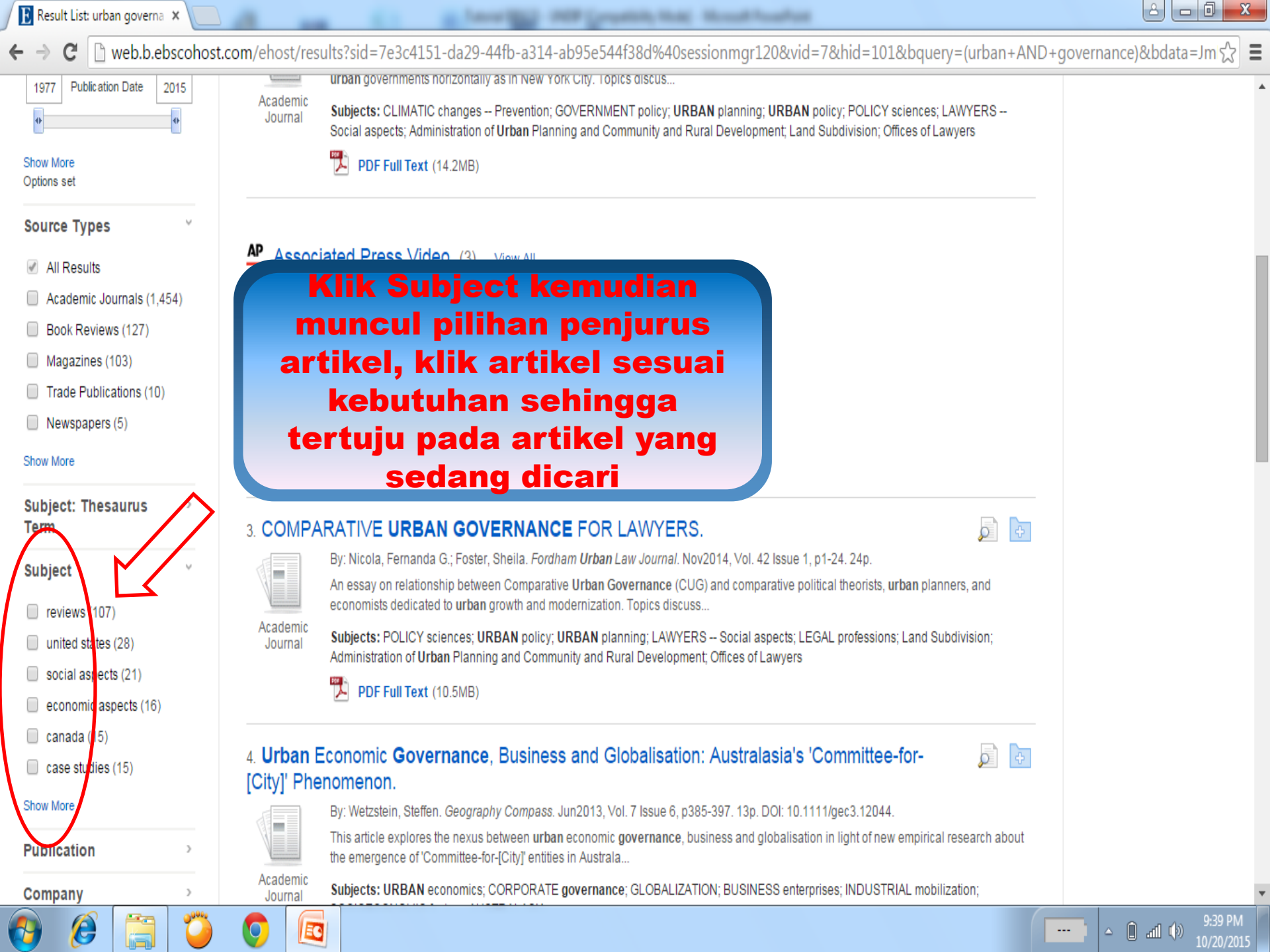

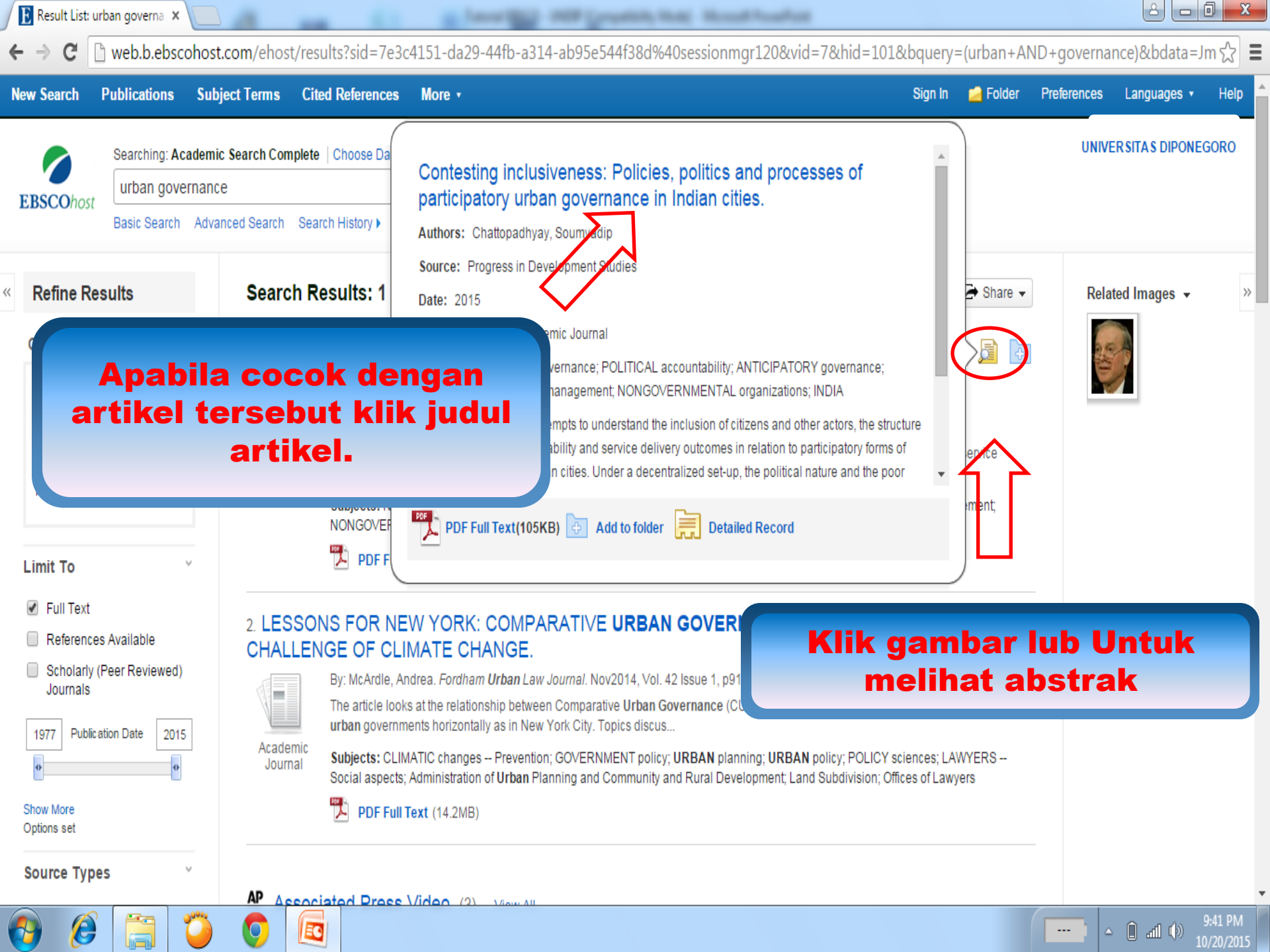

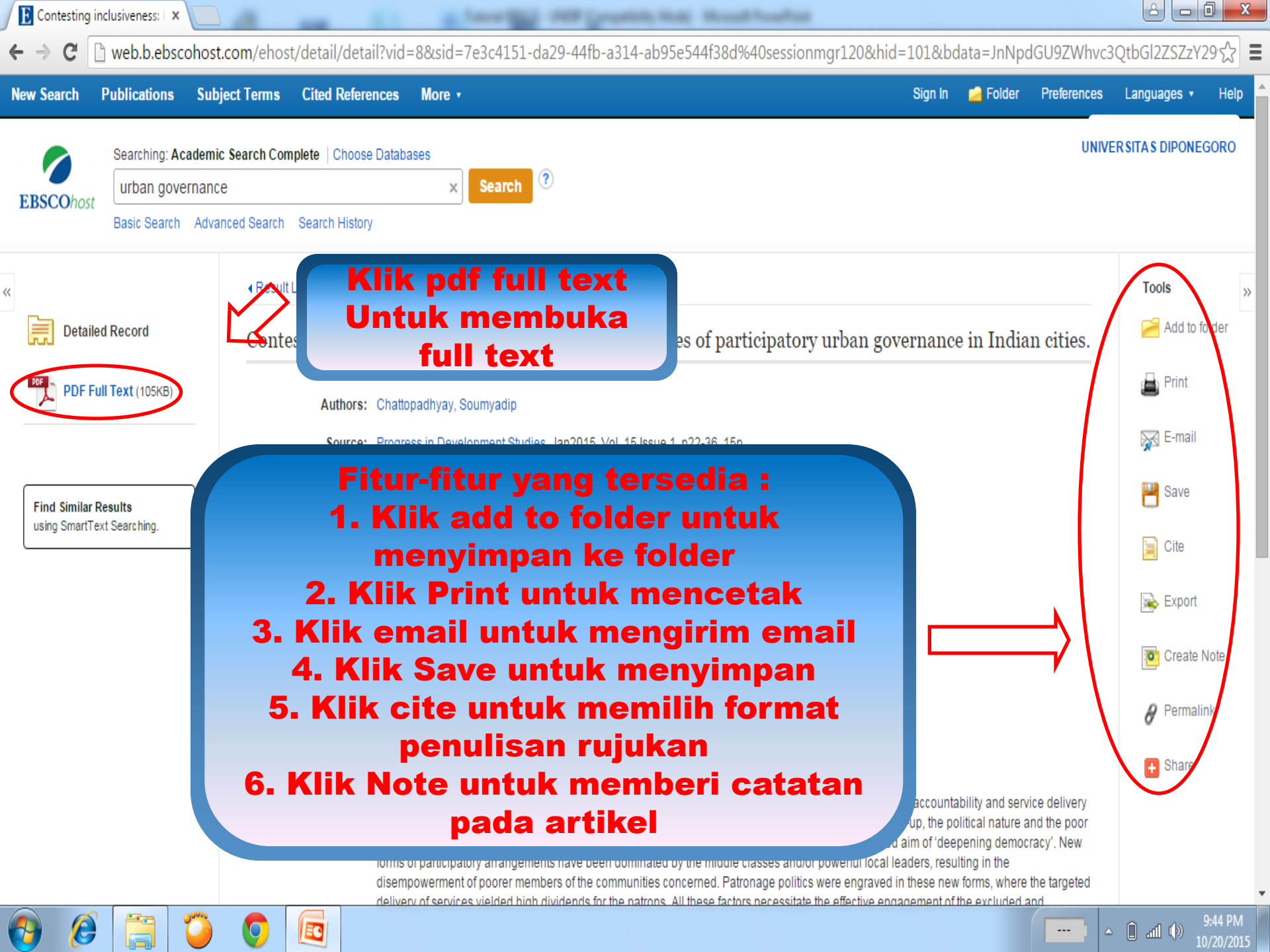

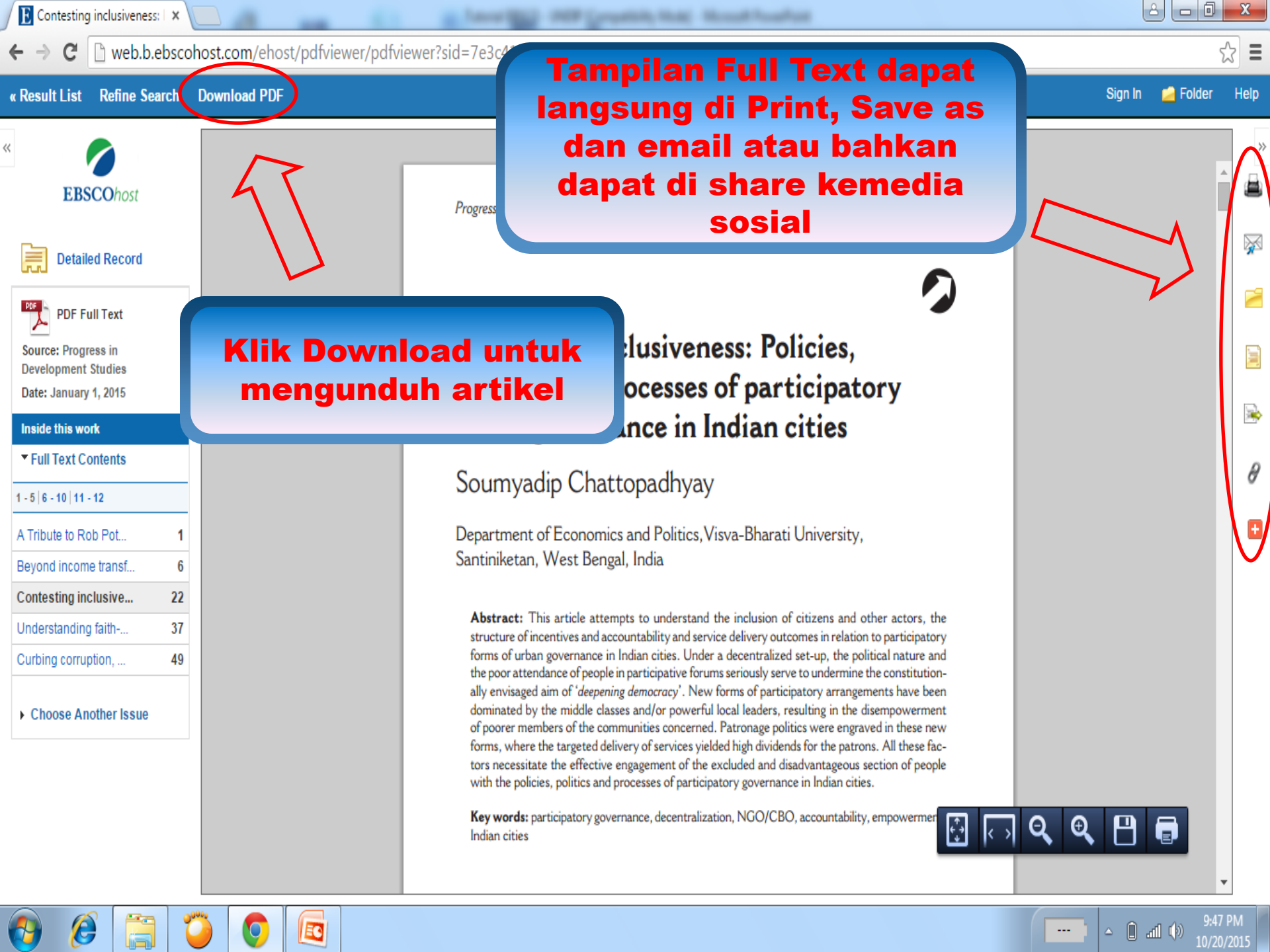

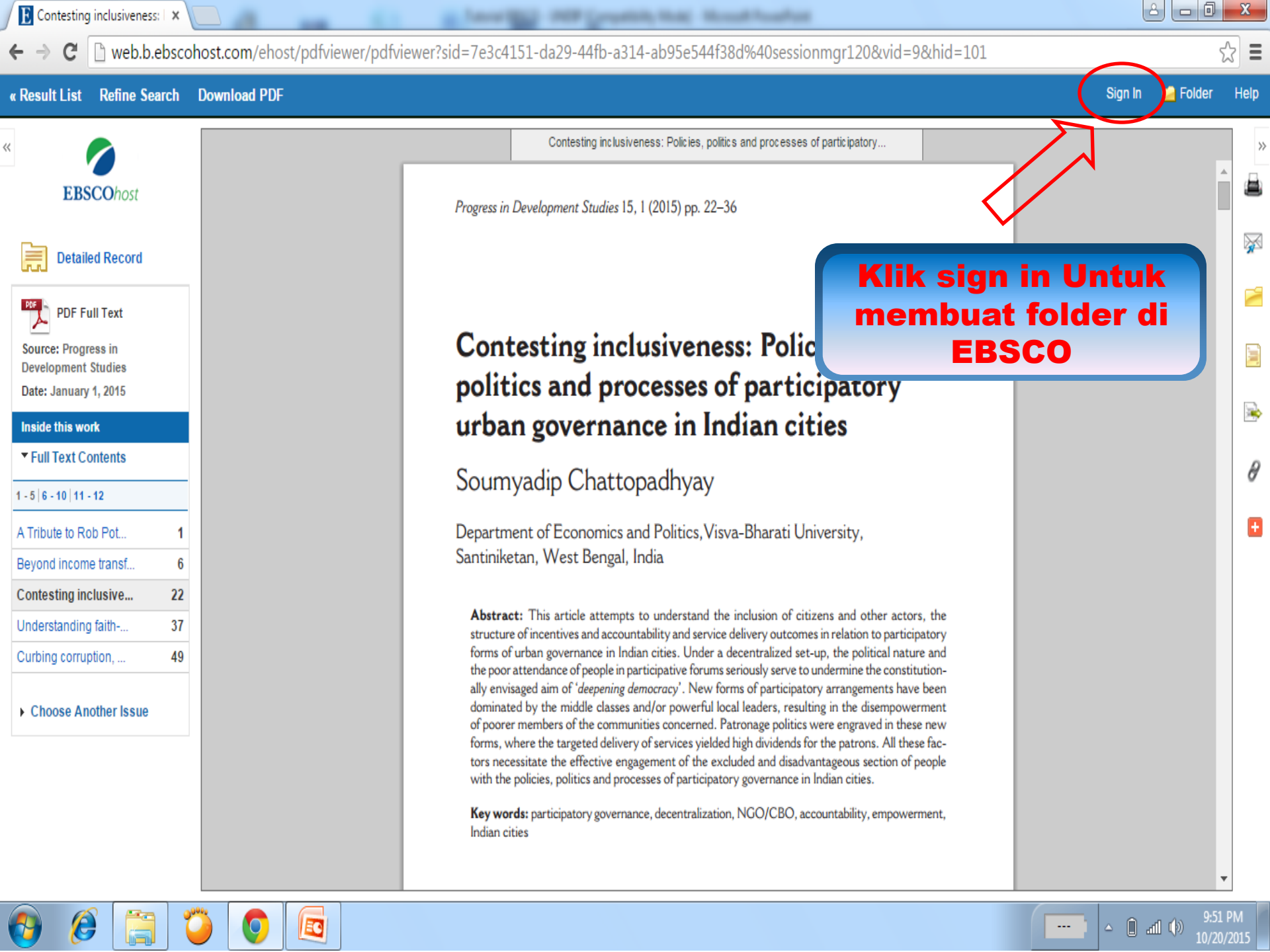

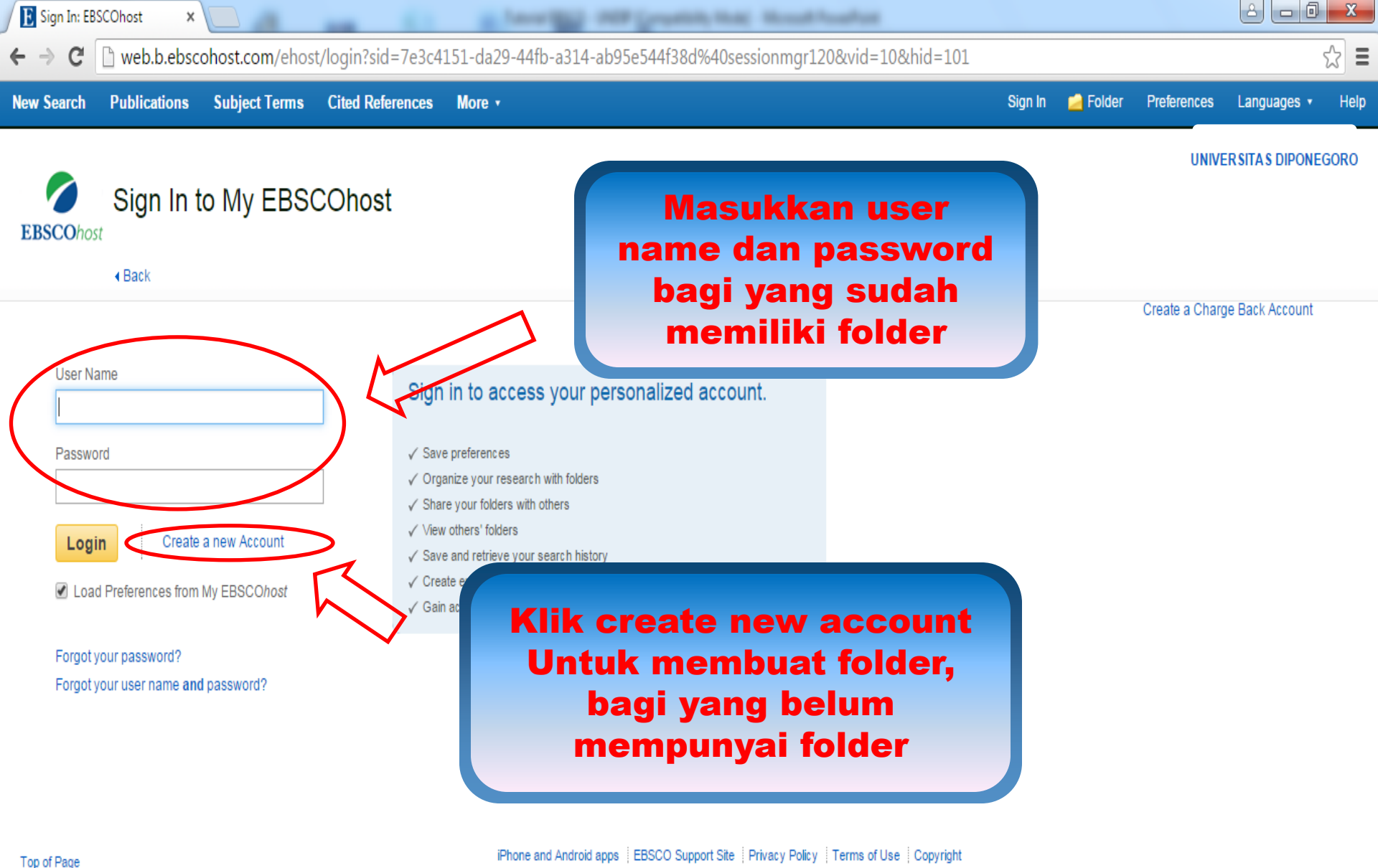

© 2015 EBSCO Industries, Inc. All rights reserved.

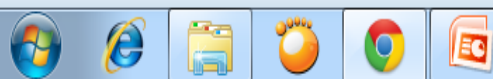

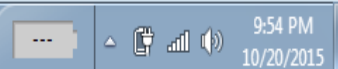

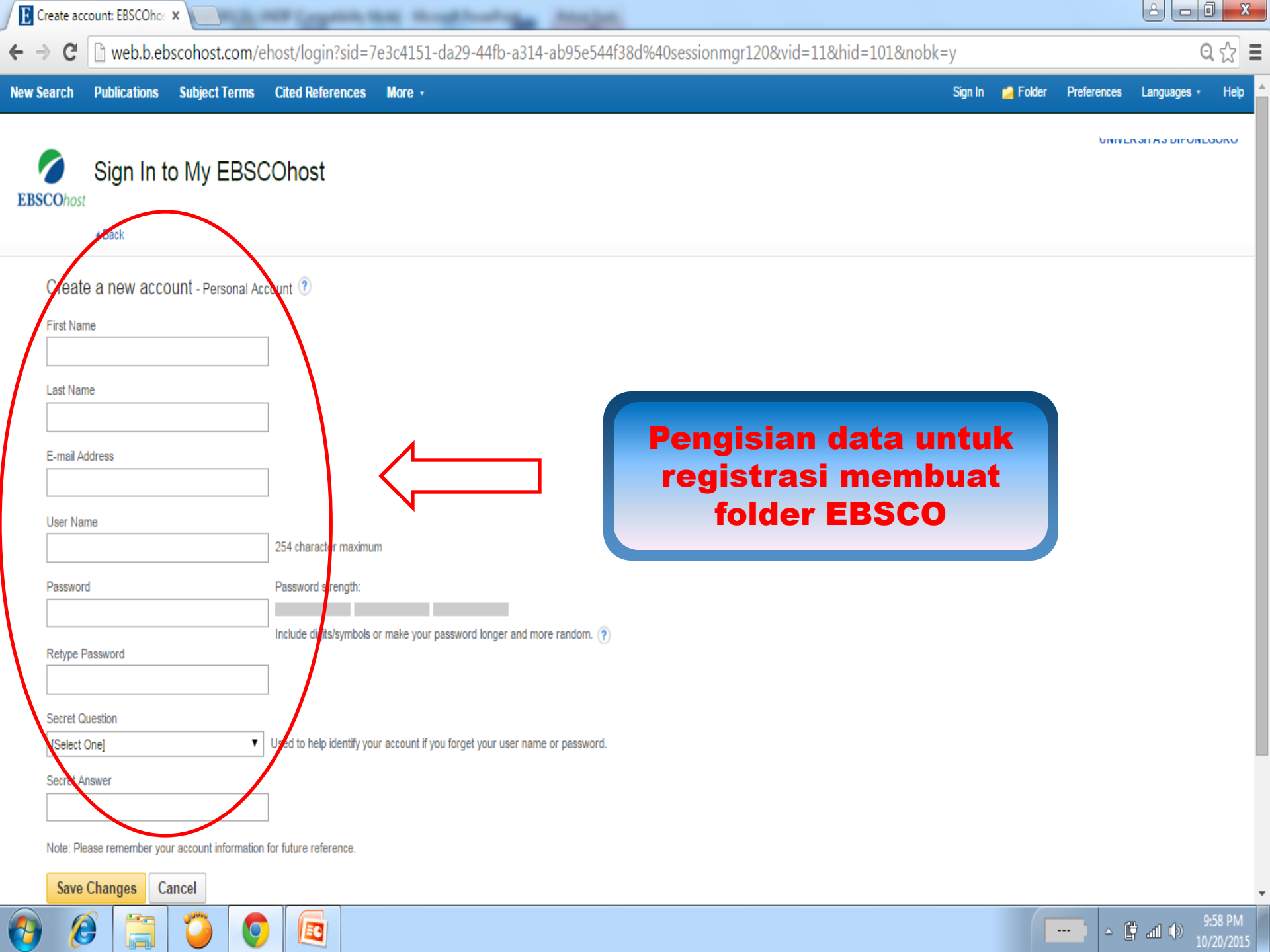

| 📔 Create acc                                     | count: EBSCOho: ×                     | and a large the country that the share the                                                |         |          |             |             |         |   |
|--------------------------------------------------|---------------------------------------|-------------------------------------------------------------------------------------------|---------|----------|-------------|-------------|---------|---|
| $\textbf{\leftarrow} \ \Rightarrow \ \textbf{C}$ | web.a.ebscohost.com/e                 | ehost/login?sid=ab87a29c-e83a-4f95-a255-38e316b50291%40sessionmgr4003&vid=7&hid=4109&nobk | (=y     |          |             | Q           | ☆       | = |
| New Search                                       | Publications Subject Terms            | Cited References More -                                                                   | Sign In | 🤌 Folder | Preferences | Languages 🔹 | Help    | I |
| EBSCOhost                                        | Sign In to My EBS                     | COhost                                                                                    |         |          |             | onor nummy  | roâni   |   |
| Create                                           | e a new account - Personal Ad         | count 🕐                                                                                   |         |          |             |             |         |   |
| First Nan                                        | ne                                    |                                                                                           |         |          |             |             |         |   |
| akhmad                                           |                                       |                                                                                           |         |          |             |             |         |   |
| Last Nam                                         | ie                                    |                                                                                           |         |          |             |             |         |   |
| nouval                                           |                                       |                                                                                           |         |          |             |             |         |   |
| E-mail Ac                                        | ldress                                |                                                                                           |         |          |             |             |         |   |
| nouval.el                                        | bscohost@yahoo.com                    |                                                                                           |         |          |             |             |         |   |
| User Nar                                         | ne                                    |                                                                                           |         |          |             |             |         |   |
| nouvaleb                                         | ISCO                                  | 254 character maximum                                                                     |         |          |             |             |         |   |
| Password                                         | ł                                     | Password strength: Strong                                                                 |         |          |             |             |         |   |
|                                                  |                                       |                                                                                           |         |          |             |             |         |   |
| Retype P                                         | lassword                              |                                                                                           |         |          |             |             |         |   |
| •••••                                            | · · · · ·                             | klik save chnges jika                                                                     |         |          |             |             |         |   |
| Secret Q                                         | uestion                               | sudan dilengkapi                                                                          |         |          |             |             |         |   |
| Father's                                         | middle name?                          |                                                                                           |         |          |             |             |         |   |
| Secret Ar                                        | nswer                                 | -                                                                                         |         |          |             |             |         |   |
| oke                                              |                                       |                                                                                           |         |          |             |             |         |   |
| Note: Ple                                        | ase remember your account information | n for future reference.                                                                   |         |          |             |             |         |   |
| Save                                             | Changes Cancel                        |                                                                                           |         |          |             |             |         |   |
| 6                                                |                                       |                                                                                           |         |          | ] _ [       | 1<br>10     | 0:06 PM |   |

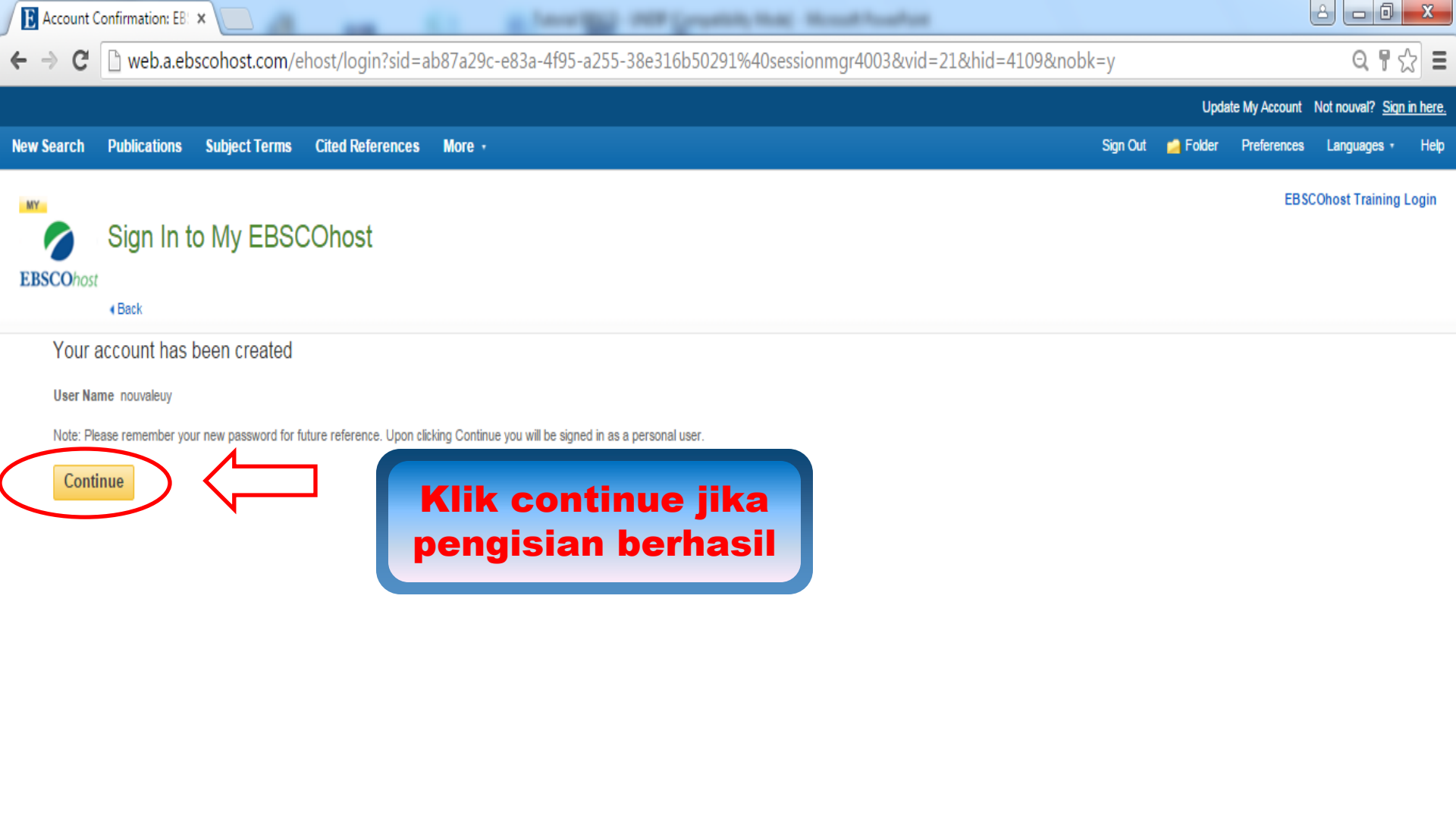

Top of Page

iPhone and Android apps EBSCO Support Site Privacy Policy Terms of Use Copyright

© 2015 EBSCO Industries, Inc. All rights reserved.

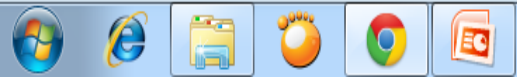

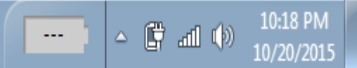

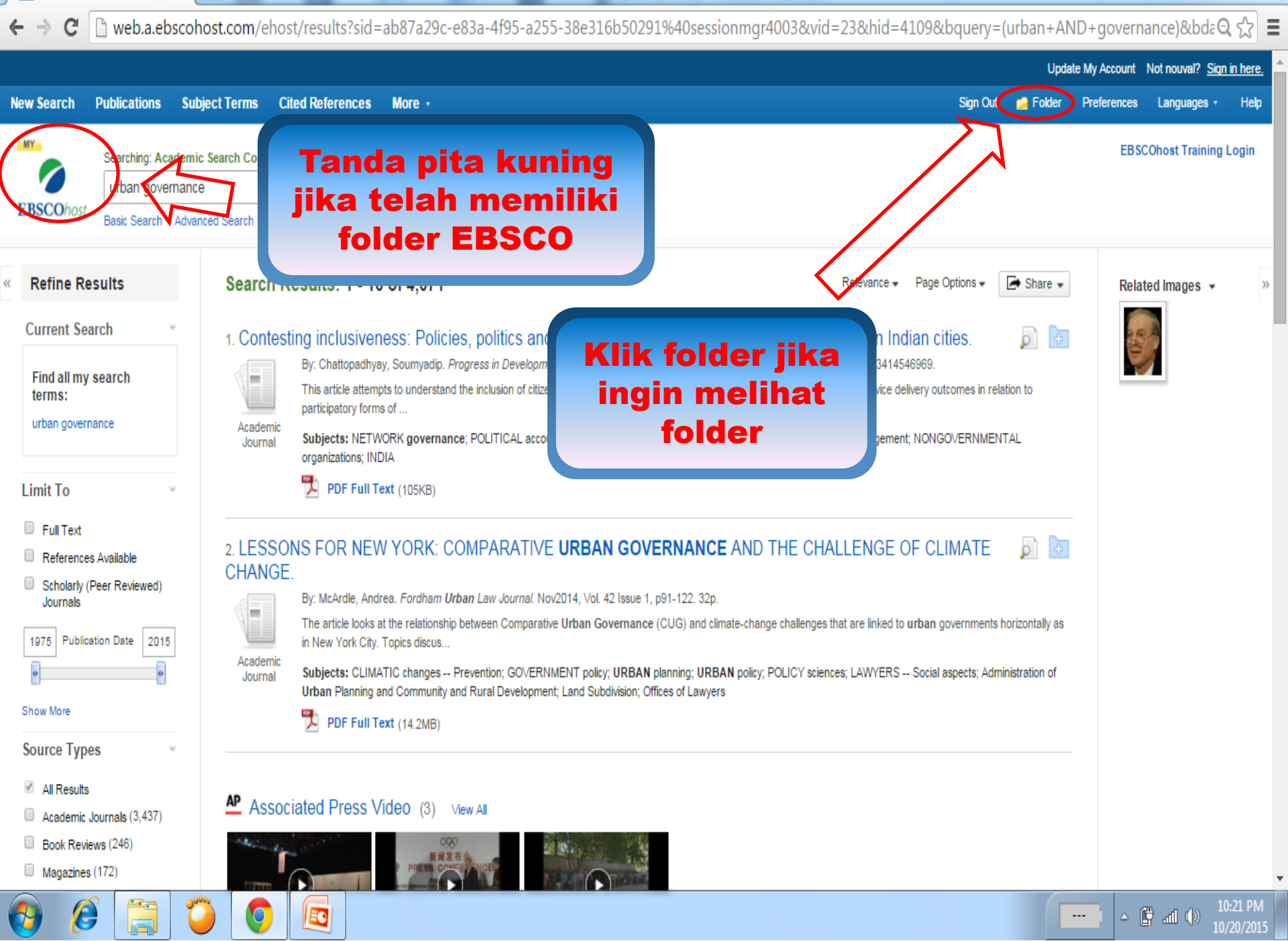

1959 Complete, Name - Manual Association

🚯 Result List: urban governa 🗙

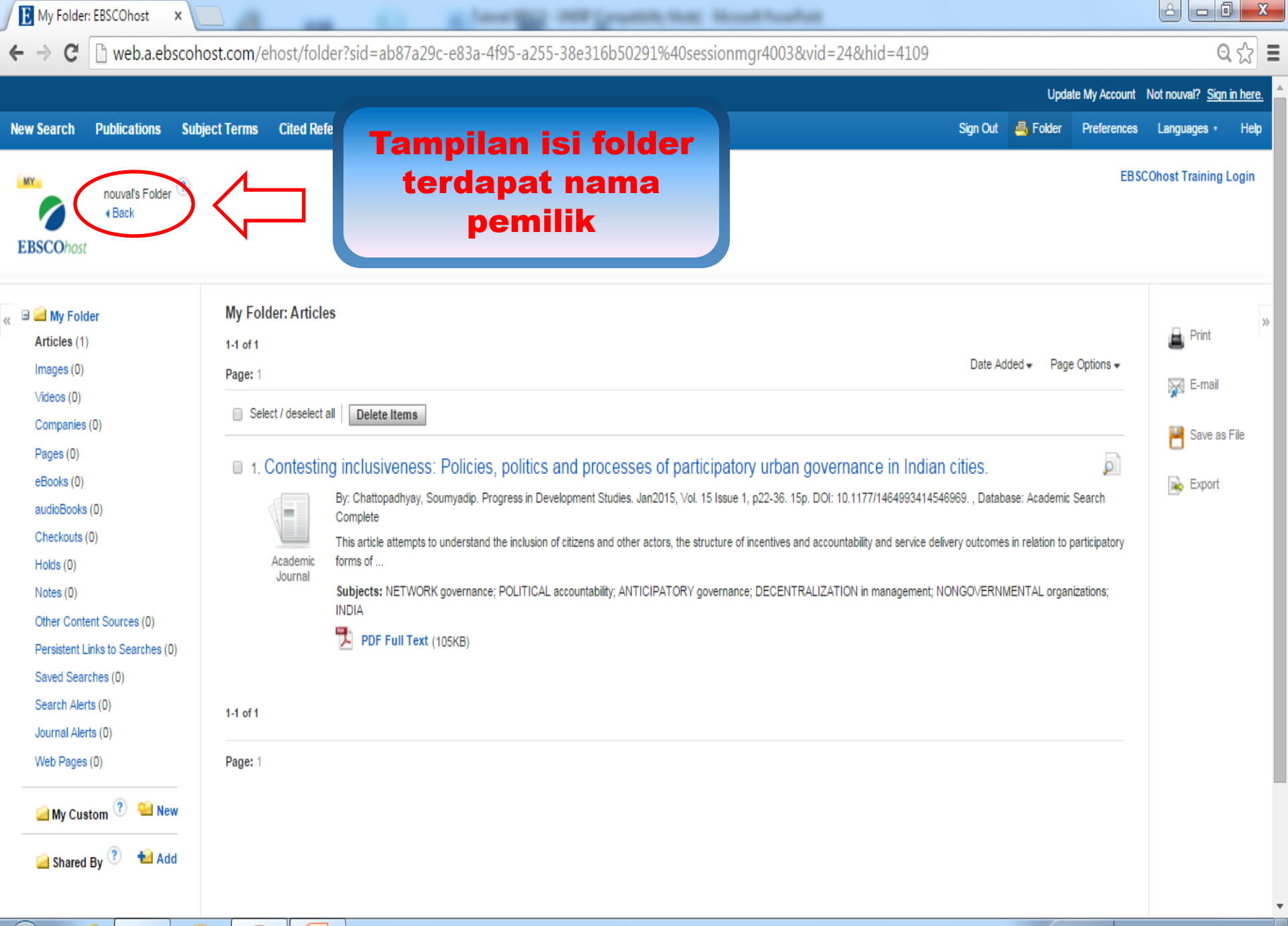

| 🍅 | 👩 |

EC

e

▲ 🛱 📶 🕪 10:33 PM

----

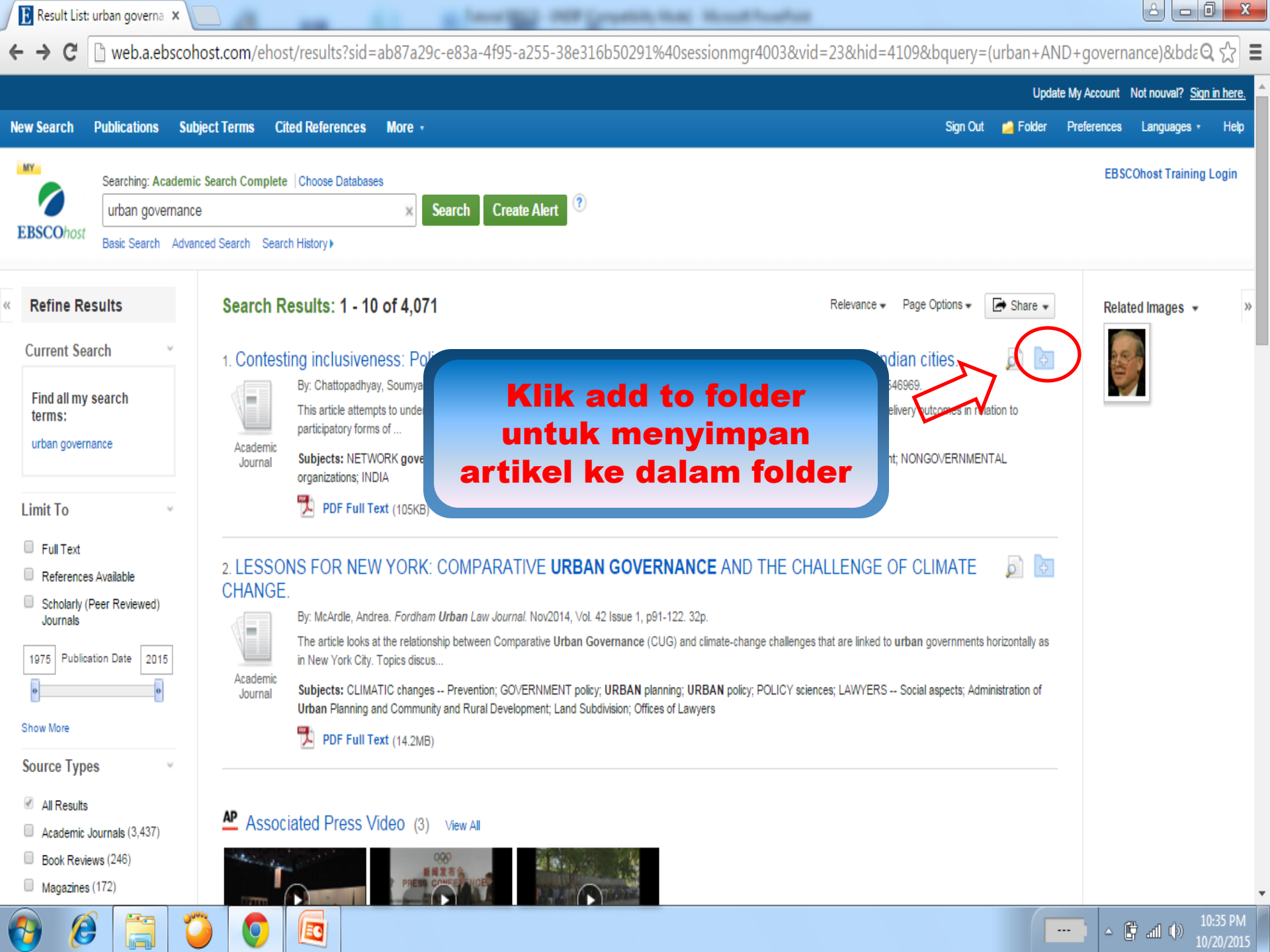

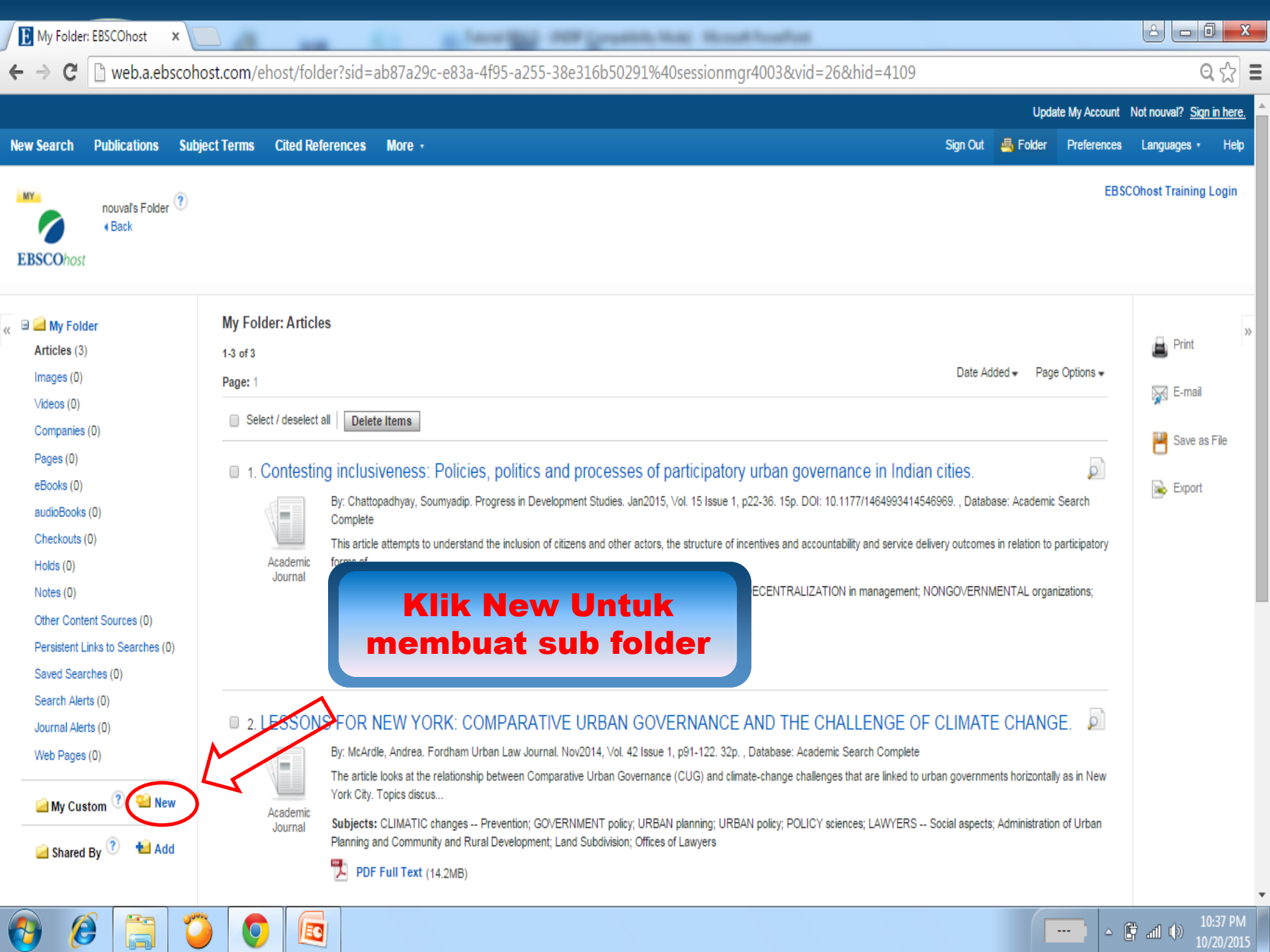

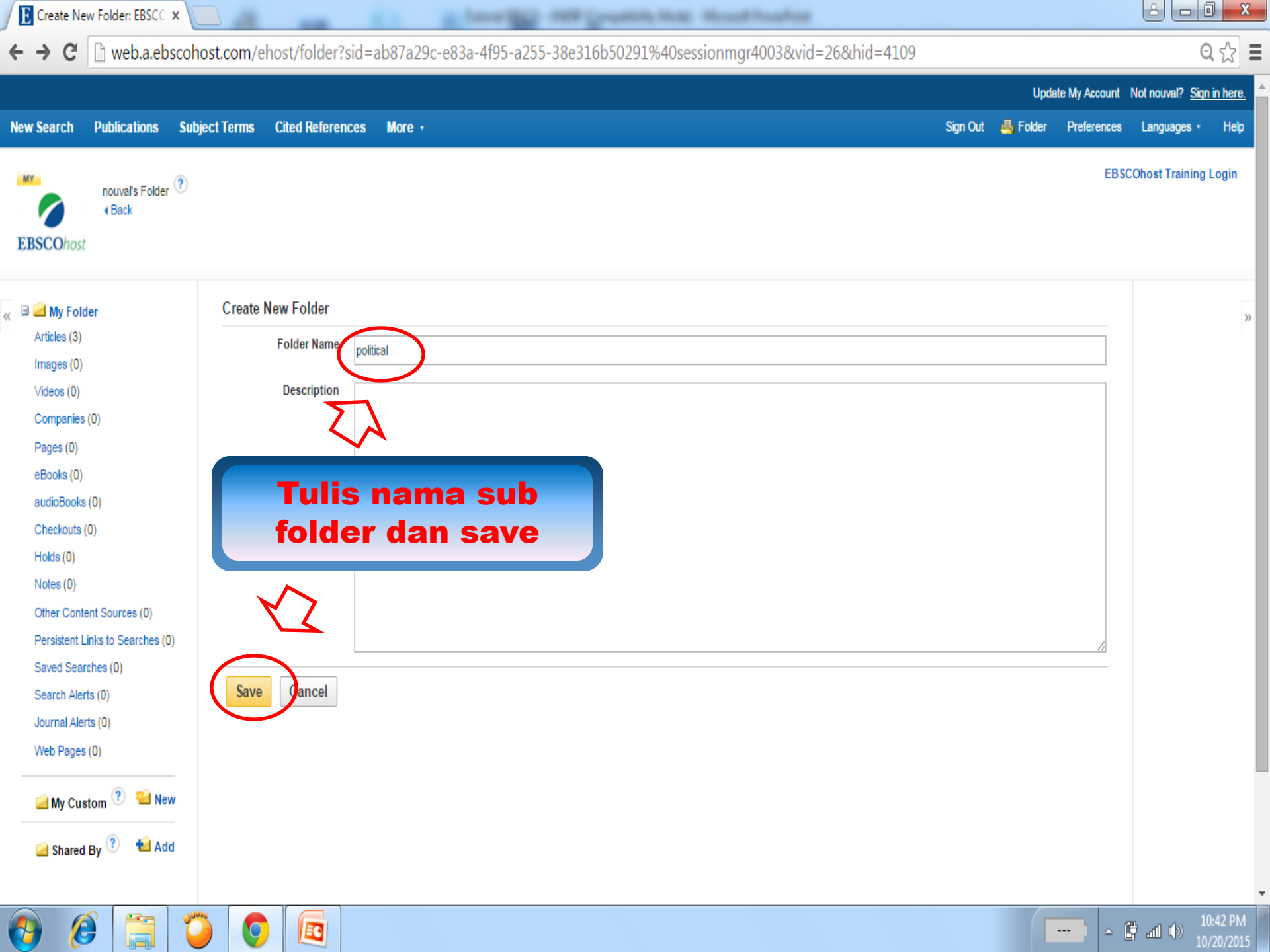

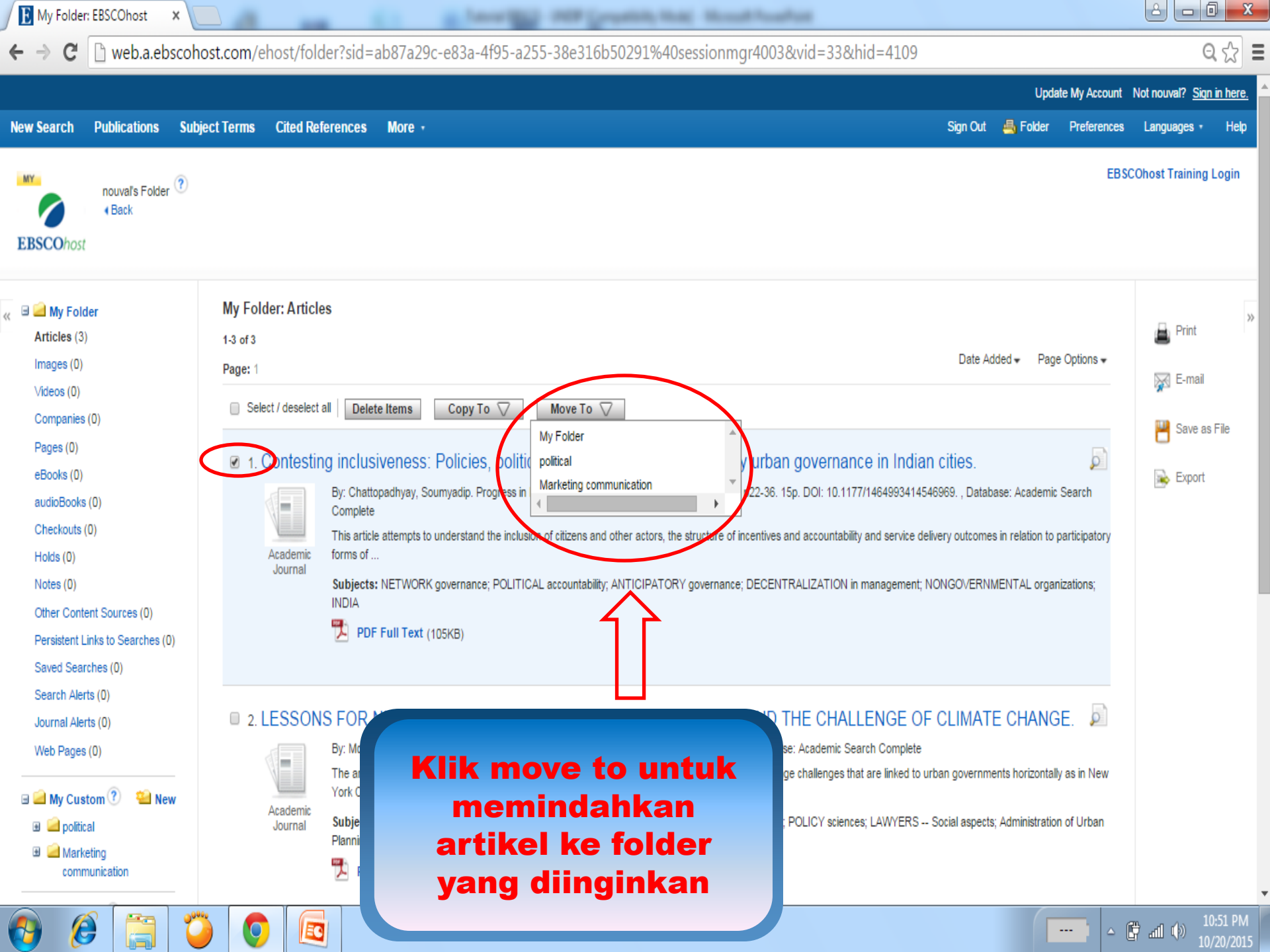

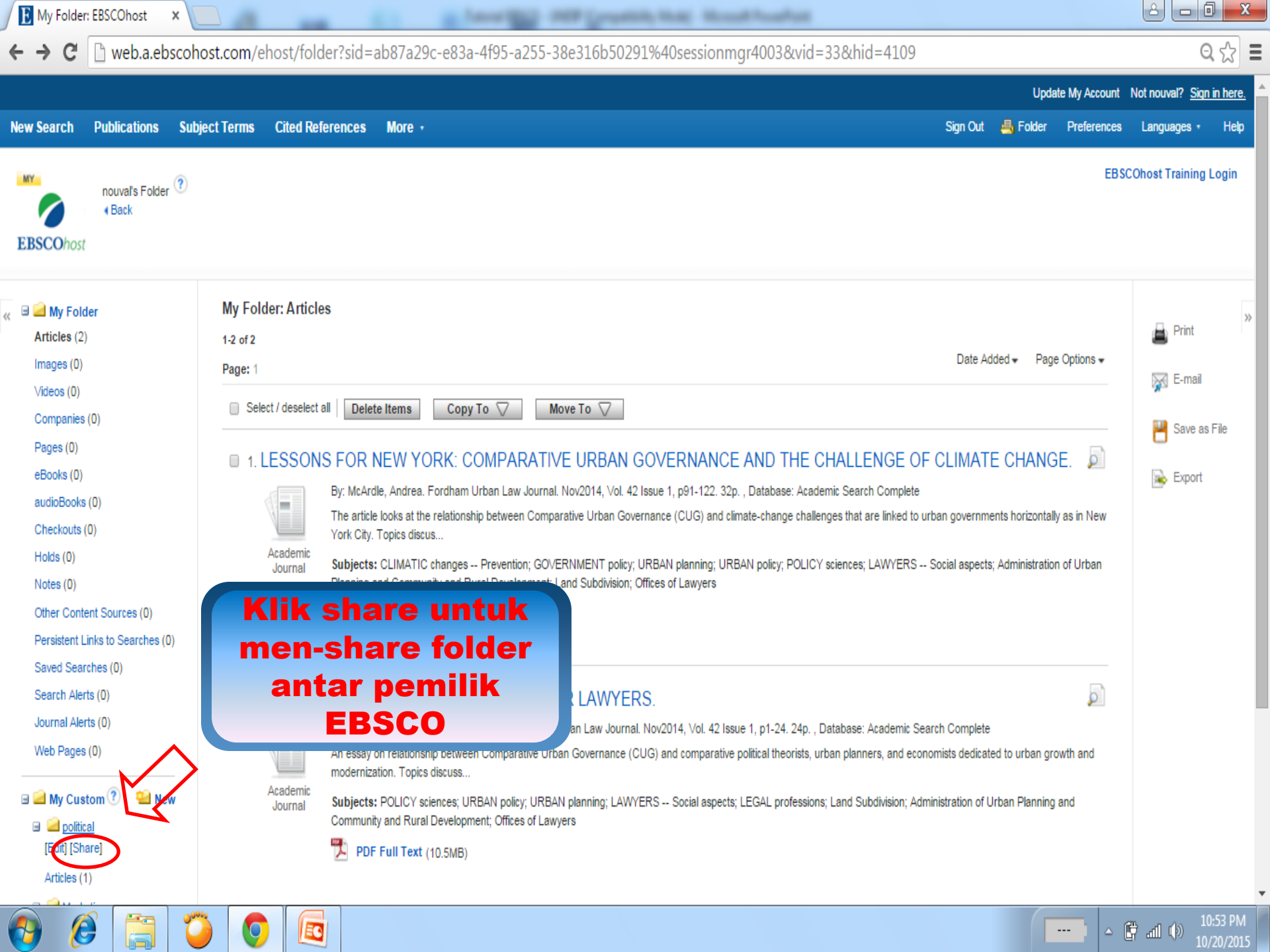

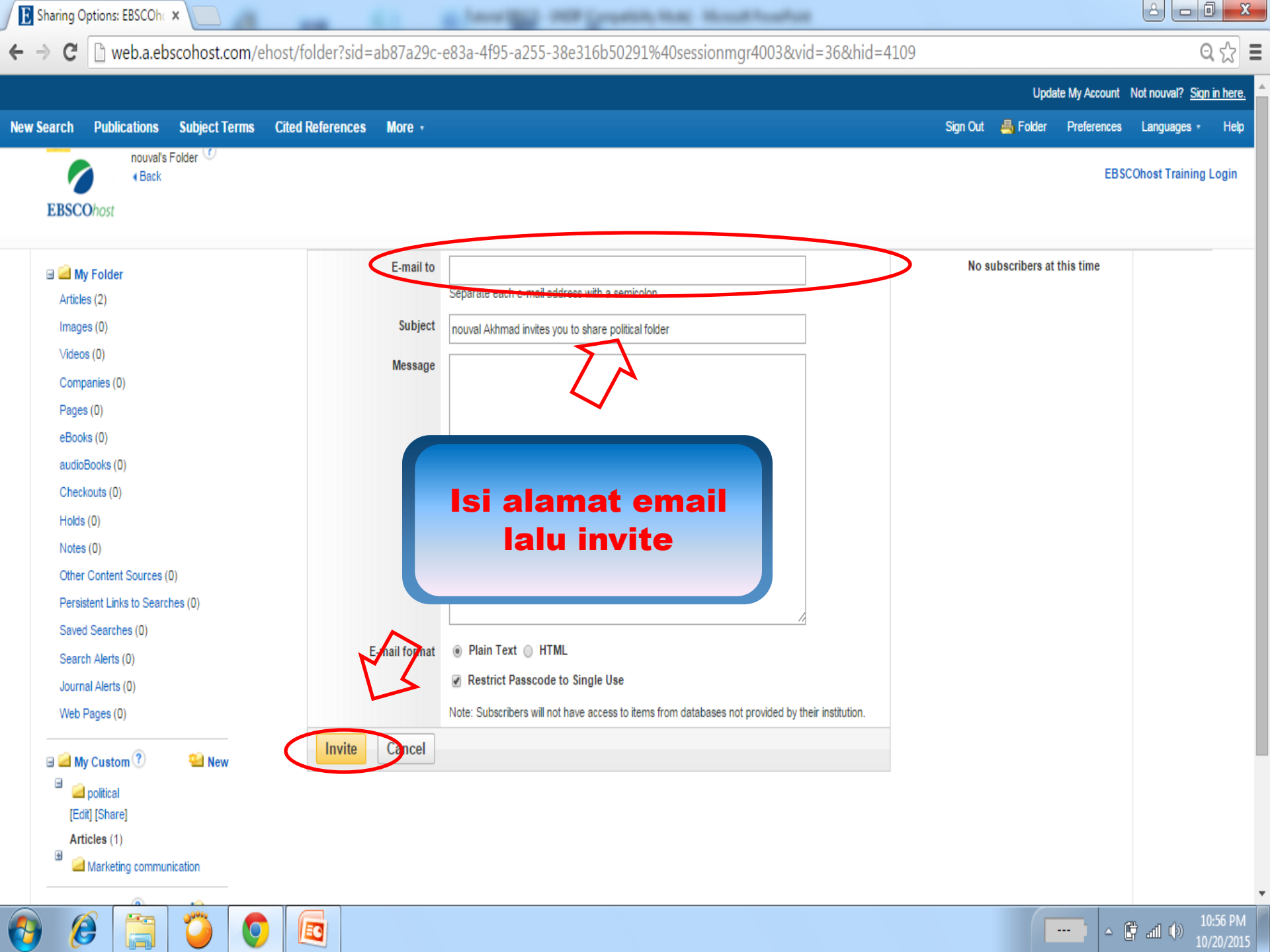

\rm My Folder: EBSCOhost 🛛 🗙

← → C 🗋 web.a.ebscohost.com/ehost/folder?sid=ab87a29c-e83a-4f95-a255-38e316b50291%40sessionmgr4003&vid=42&bk=1&hid=4109

in Security of Country, that Mouth Sector

ର 🖒 🗉

٠

#### **EBSCO**host

|                                                                                                    | political: Articles                                                                                                    |                                                                                 |
|----------------------------------------------------------------------------------------------------|----------------------------------------------------------------------------------------------------|---------------------------------------------------------------------------------|
| Articles (2) Images (0) Videos (0) Companies (0) Pages (0) eBooks (0) eBooks (0) Checkouts (0) Holds (0) Notes (0) Other Content Sources (0) Persistent Links to Searches (0) Saved Searches (0) Search Alerts (0) Journal Alerts (0) Web Pages (0)    My Custom ? New  Multiple Content Sources (1) Checkouts (1) Checkouts (1) Che | 1 of d1         Pge 1         • Select / deselect all       • Orgo To ○ • Orgo To ○         • O concession inclusiveness: Policies, politics and processes of participatory urban governance in Indian cities       • • • • • • • • • • • • • • • • • • • | <ul> <li>Print</li> <li>E-mail</li> <li>Save as File</li> <li>Export</li> </ul> |
| Shared By ( Add                                                                                                    |                                                                                                    |                                                                                 |

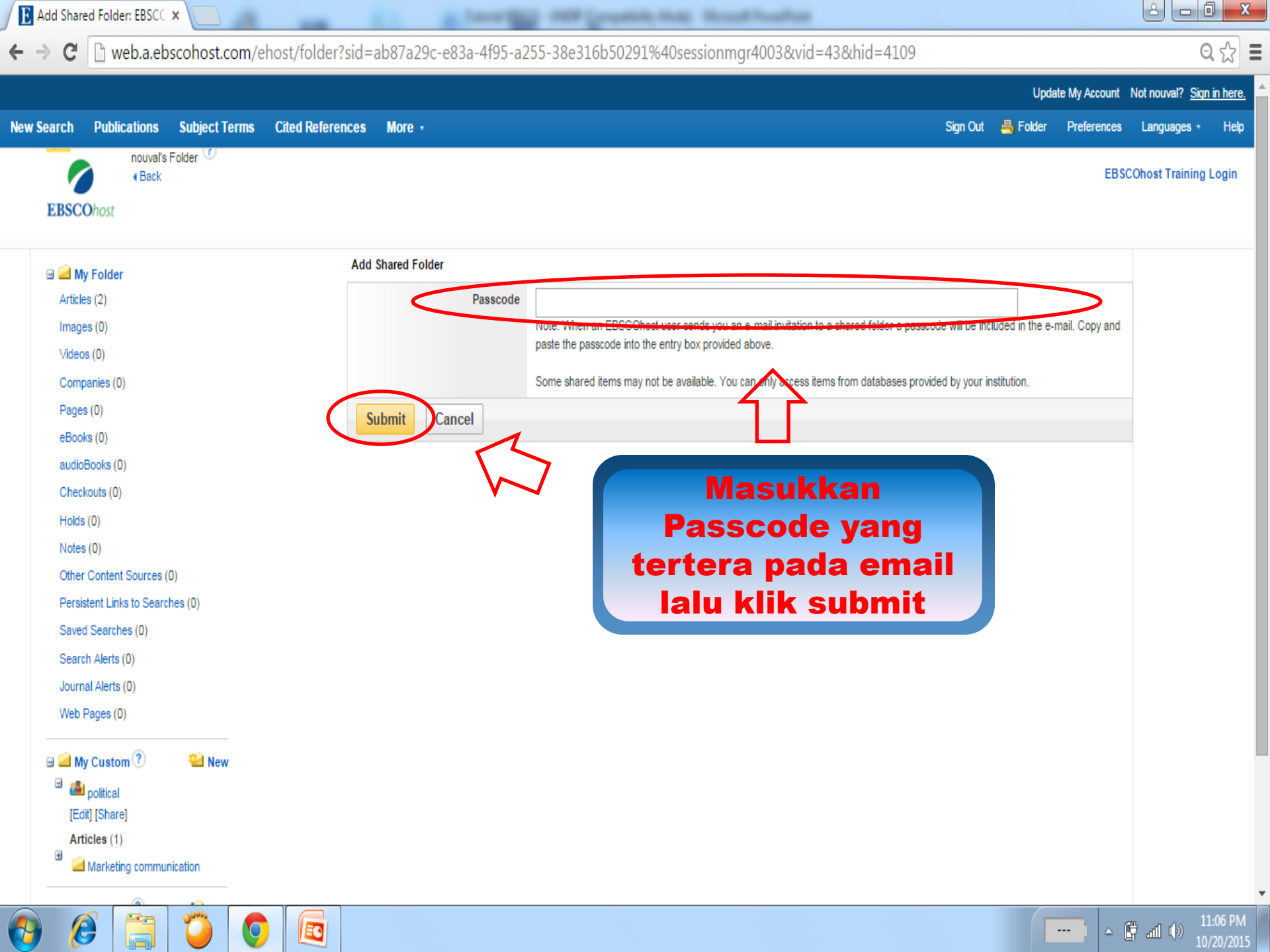

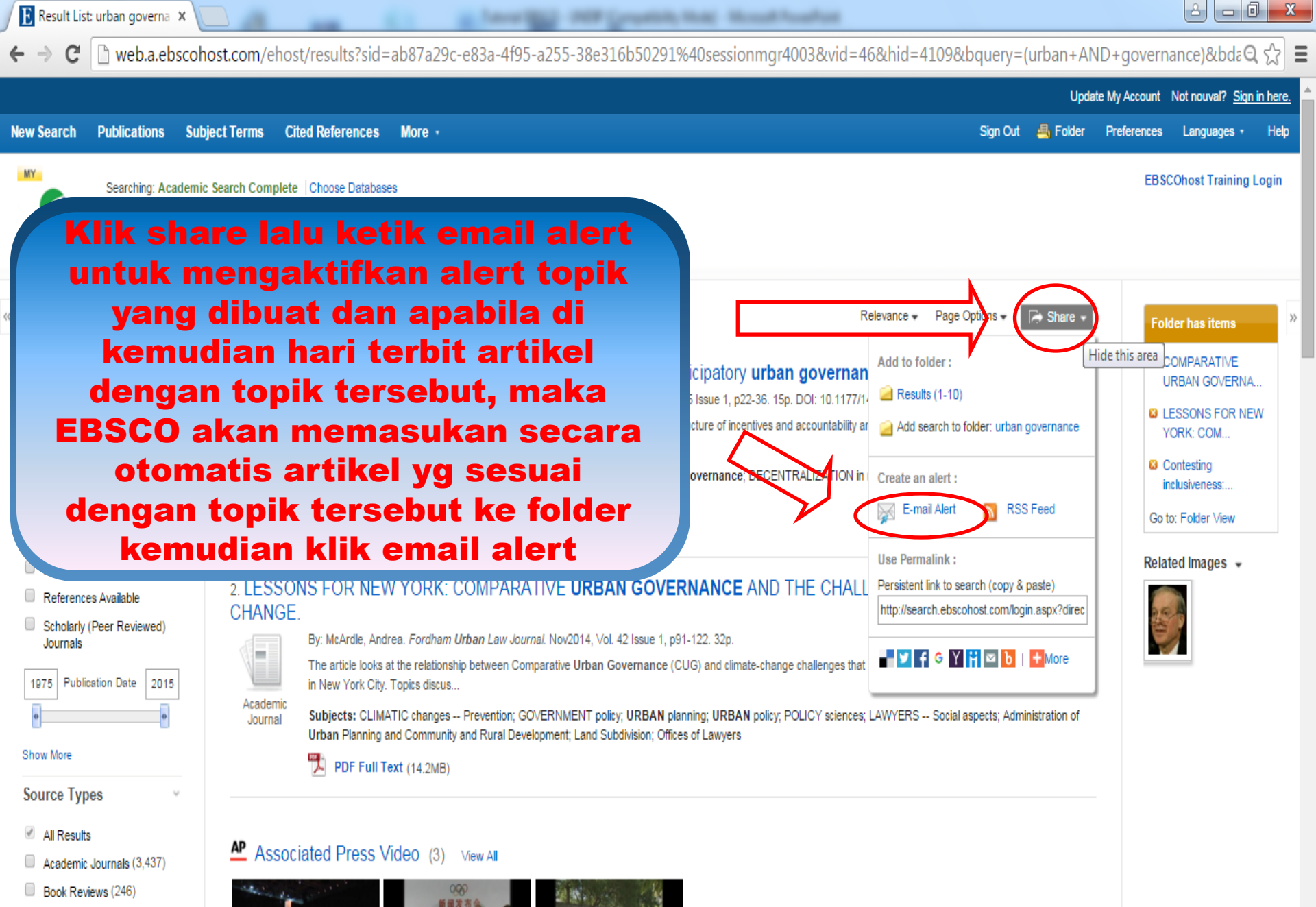

Magazines (172)

EO

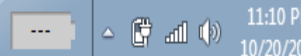

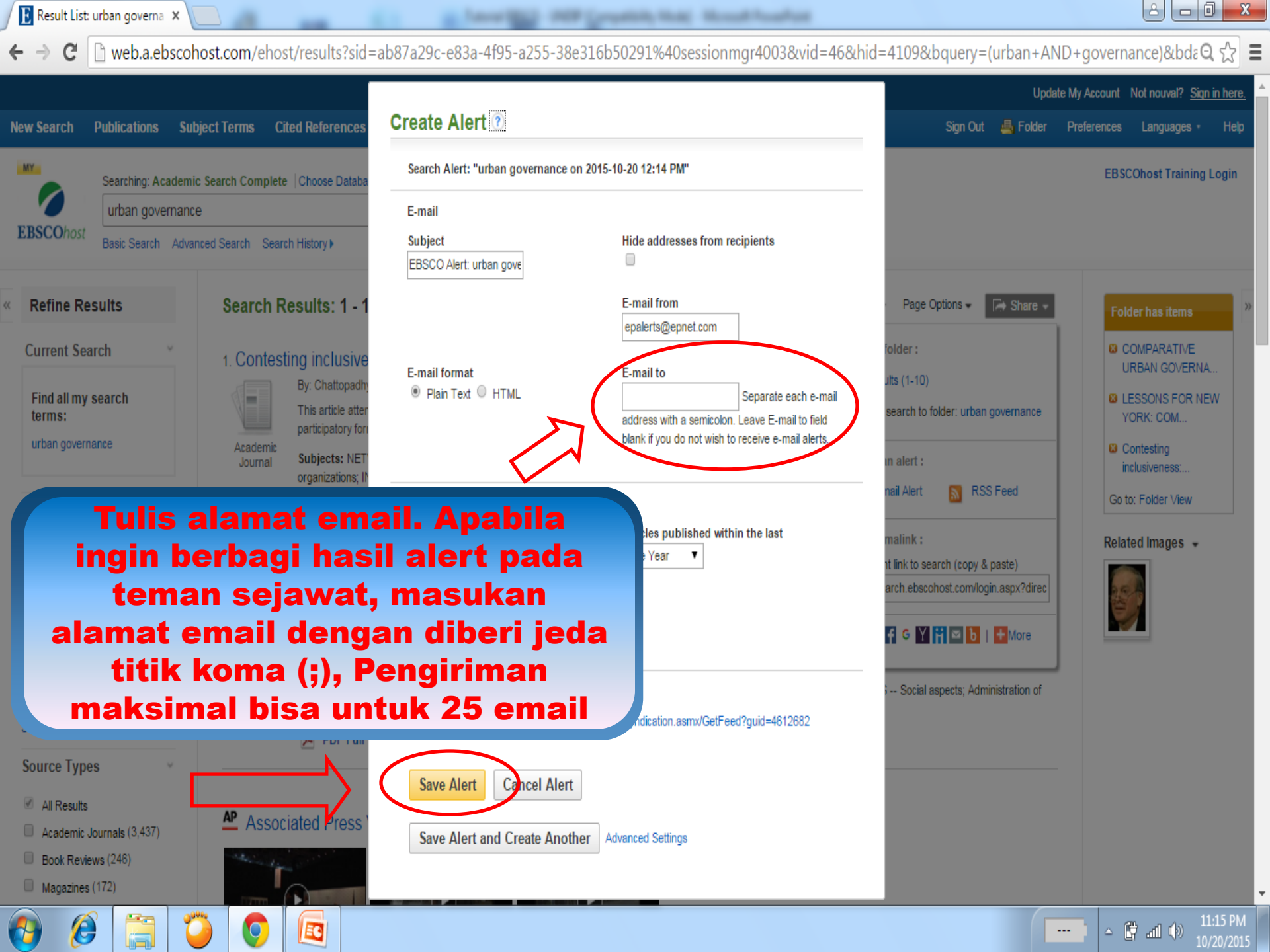

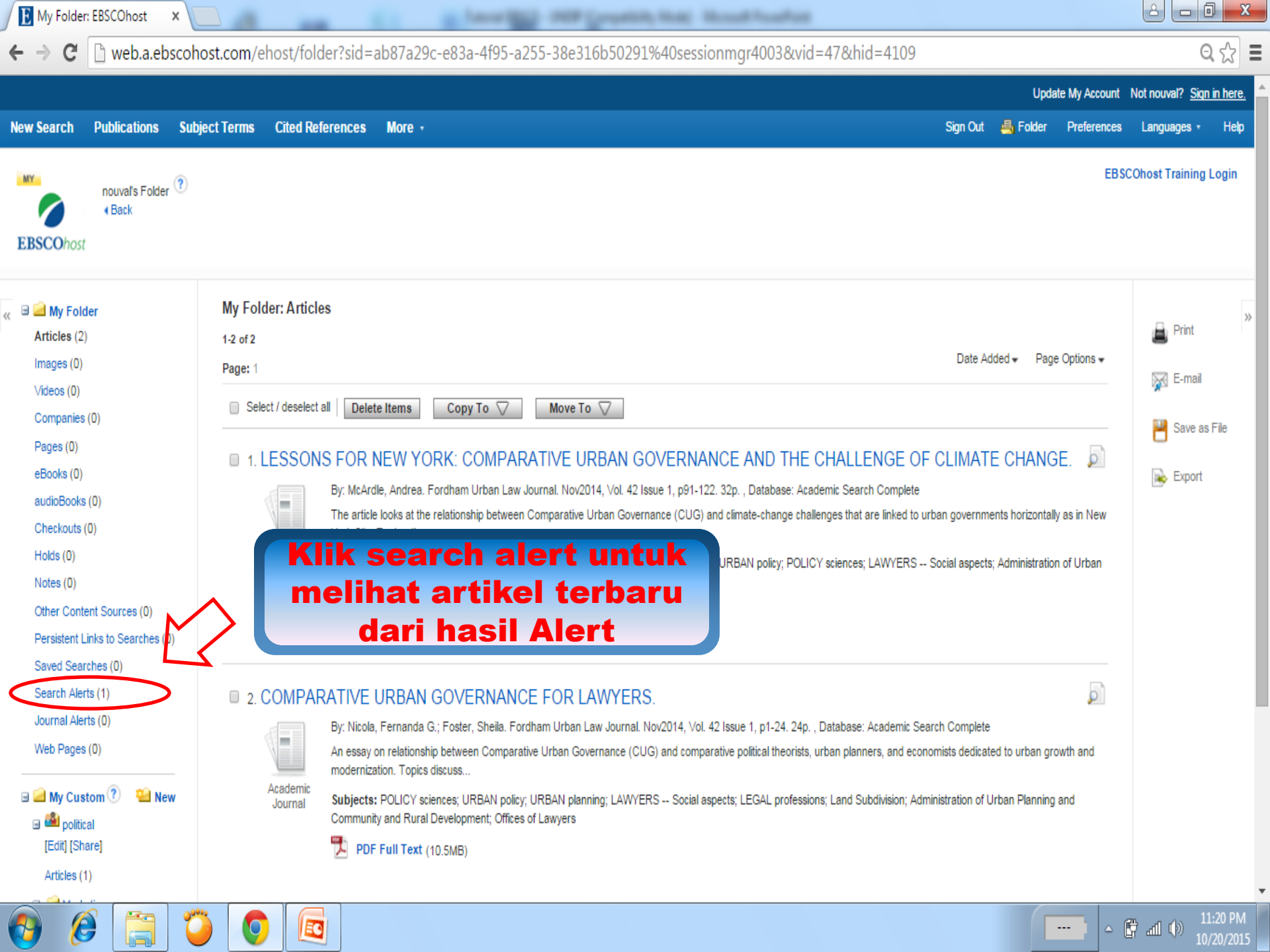

🖪 Result List: urban governa 🗴 🚺

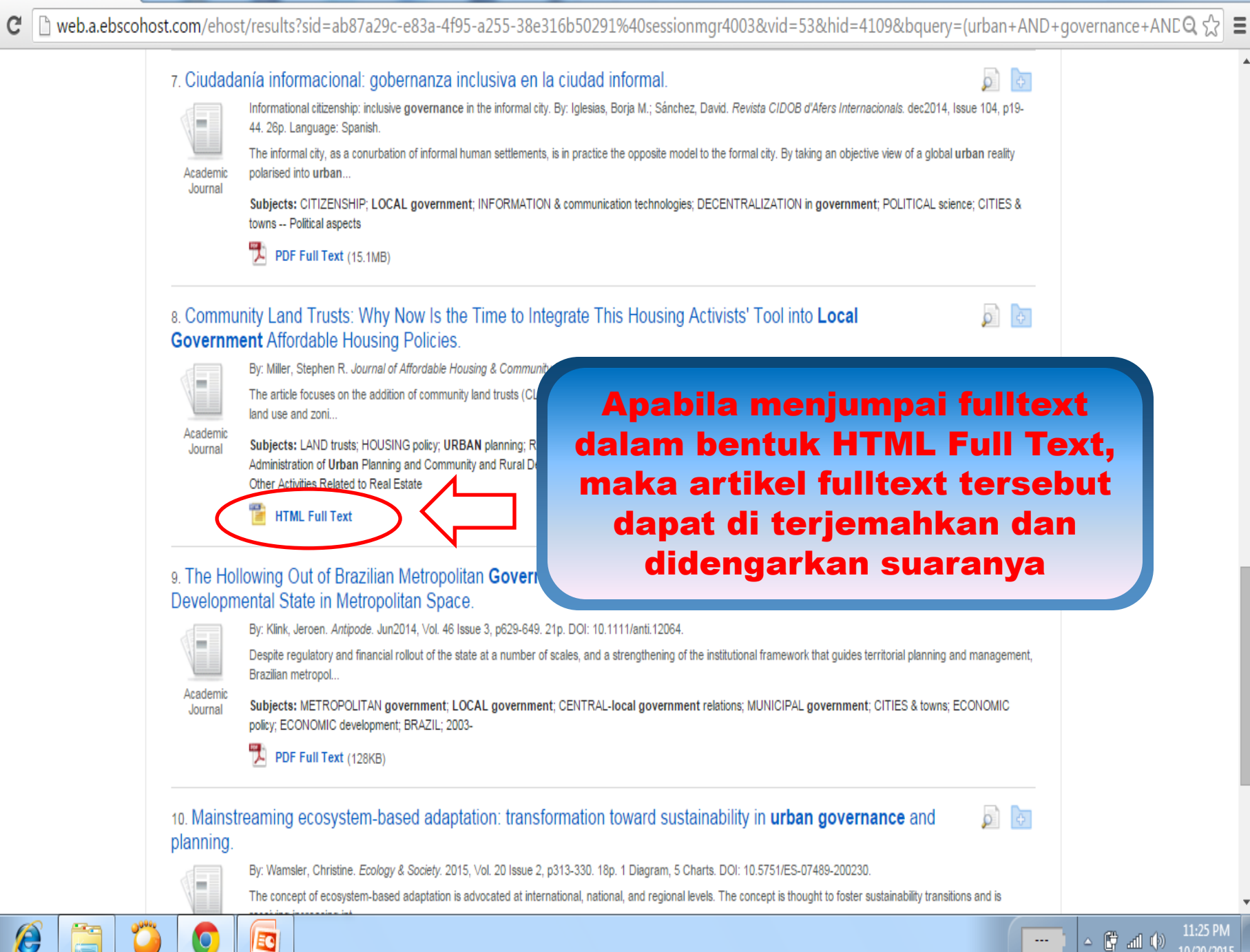

have been store (property likes). How the set of the

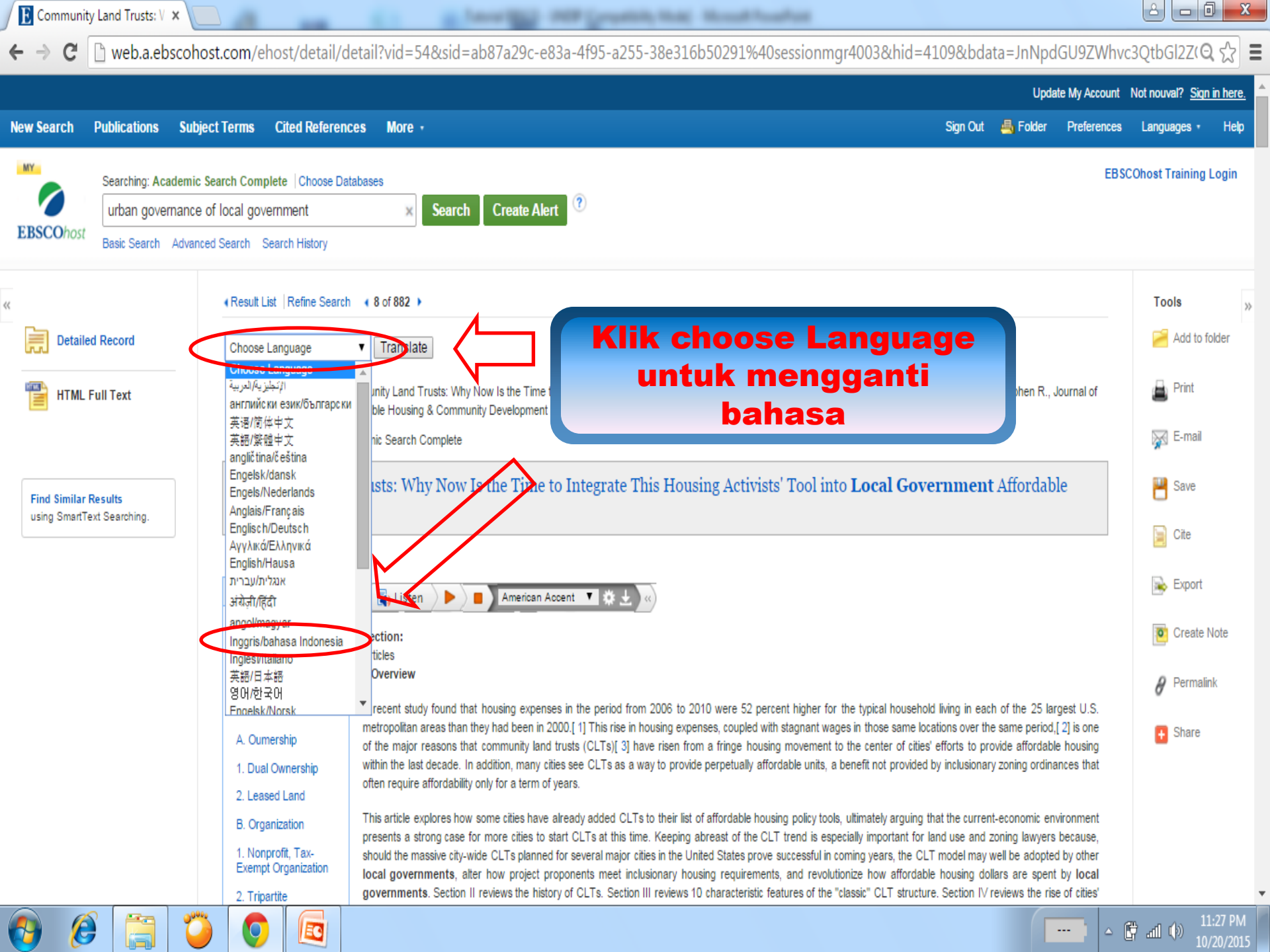

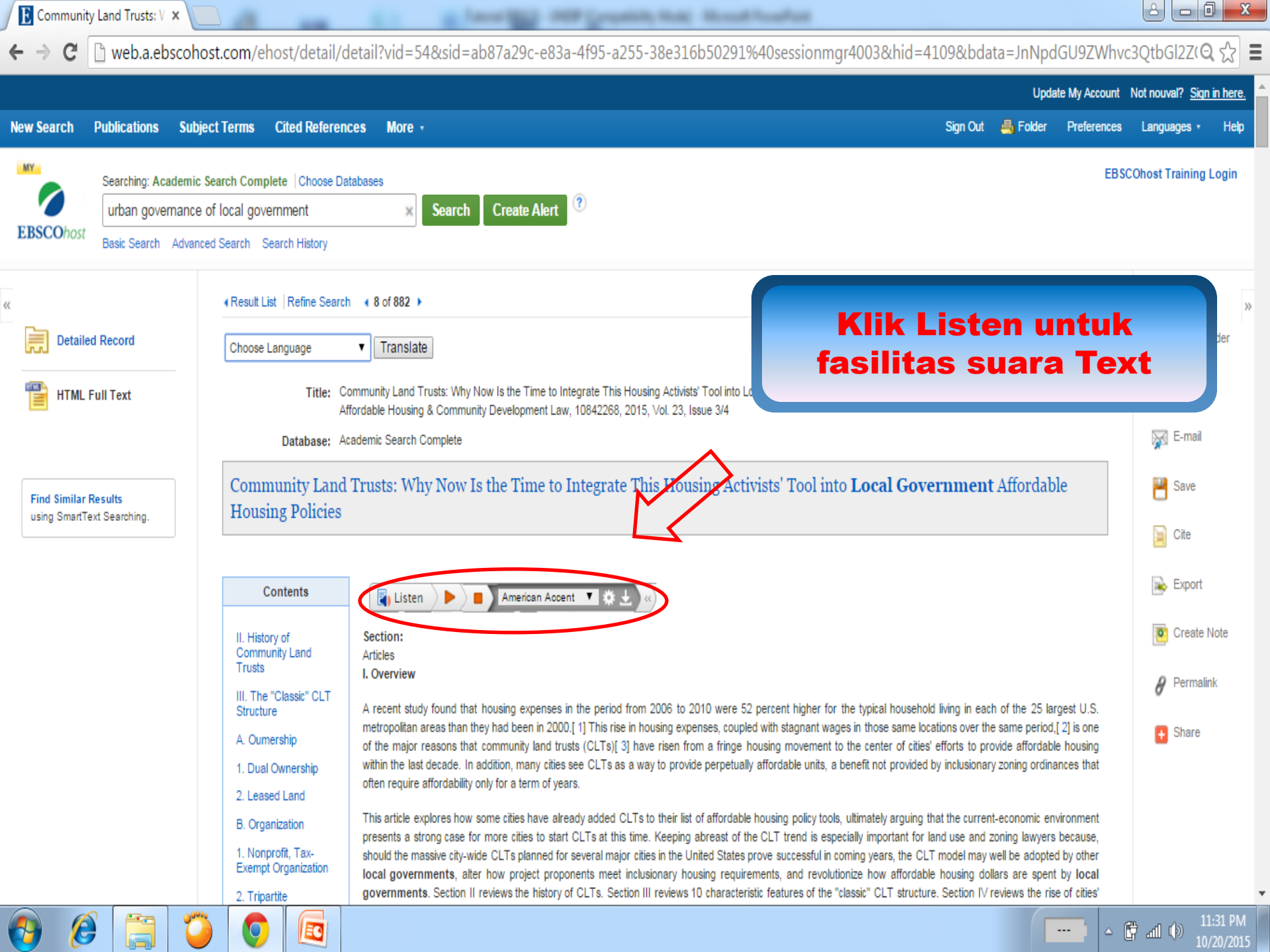

## TATA CARA PUBLIKASI ARTIKEL/JURNAL INTERNASIONAL

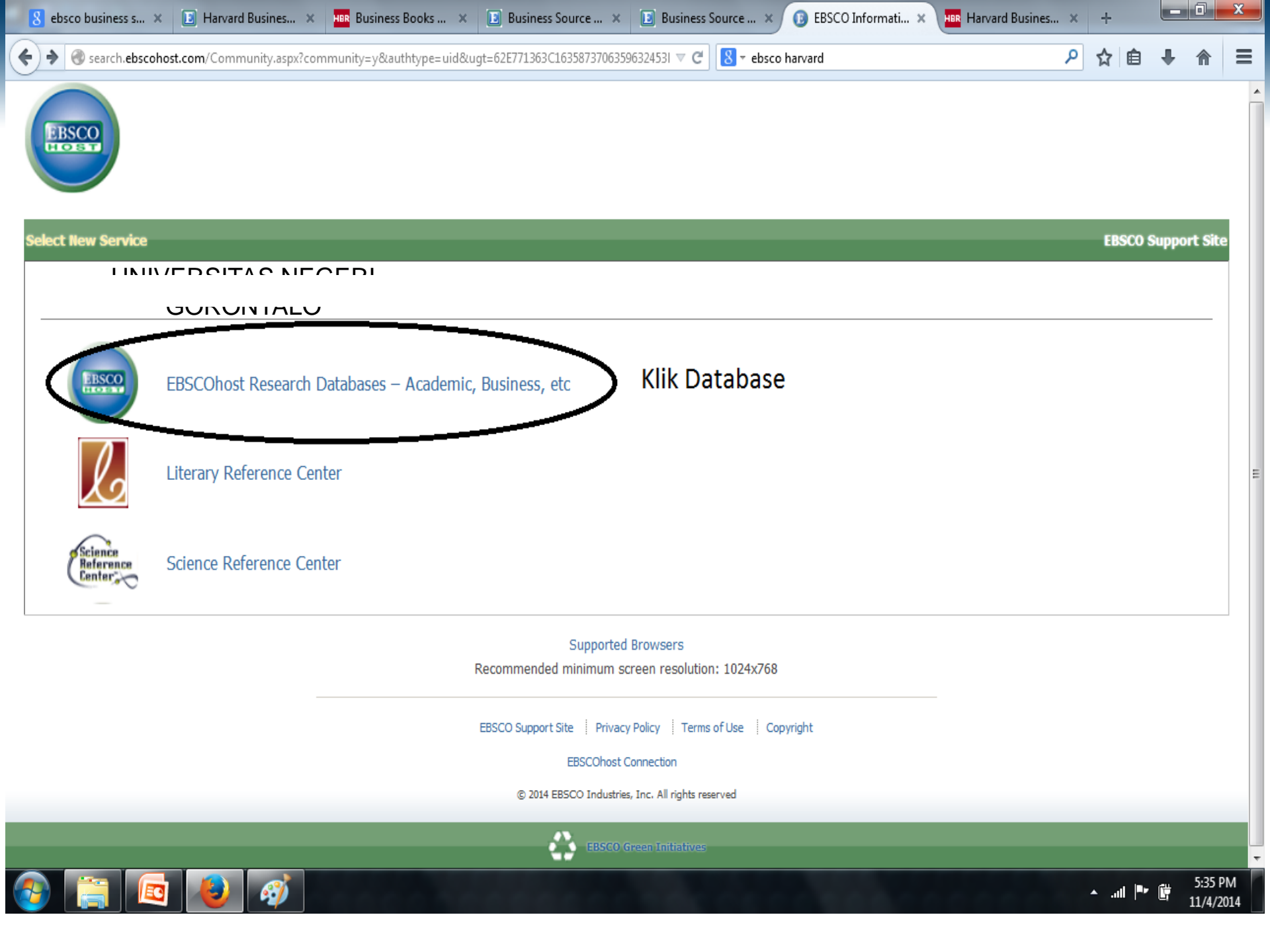

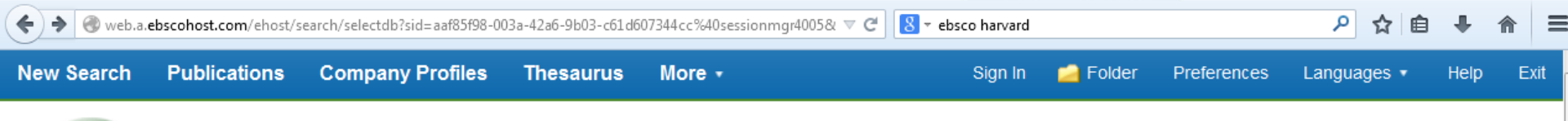

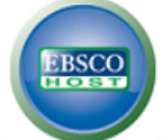

#### Choose Databases Select another EBSCO service

To search within a single database, click the database name listed below. To select more than one database to search, check the boxes next to the databases and click *Continue*.

#### Art & Architecture Complete

Art & Architecture Complete provides full-text coverage of 380 periodicals and more than 220 books. In addition, this database offers cover-to-cover indexing and abstracts for more than 780 academic journals, magazines and trade publications, as well as for over 230 books. Art & Architecture Complete also provides selective coverage for 70 additional publications and an Image Collection of over 63,000 images provided by Picture Desk and others.

#### Title List Area More Information

Business Source Elite

#### Pilih database yang diinginkan

This business database provides full text for over 1,000 business publications. The rich collection of titles in *Business Source Elite* provides information dating back to 1985. More than 10,100 substantial company profiles from Datamonitor are also included. This database is updated on a daily basis via EBSCO*host*.

Title List Area More Information

#### Education Research Complete

Education Research Complete is the definitive online resource for education research. Topics covered include all levels of education from early childhood to higher education, and all educational specialties, such as multilingual education, health education, and testing. Education Research Complete provides indexing and abstracts for more than 2,100 journals, as well as full text for more than 1,200 journals, and includes full text for nearly 500 books and monographs.

Title List More Information

#### Engineering Source

Engineering Source offers more than 3000 full text titles in engineering, computer science and related areas. It is designed for corporate reference customers, and will be offered as a standalone database, or in conjunction with EDS.

#### Title List Rore Information

+

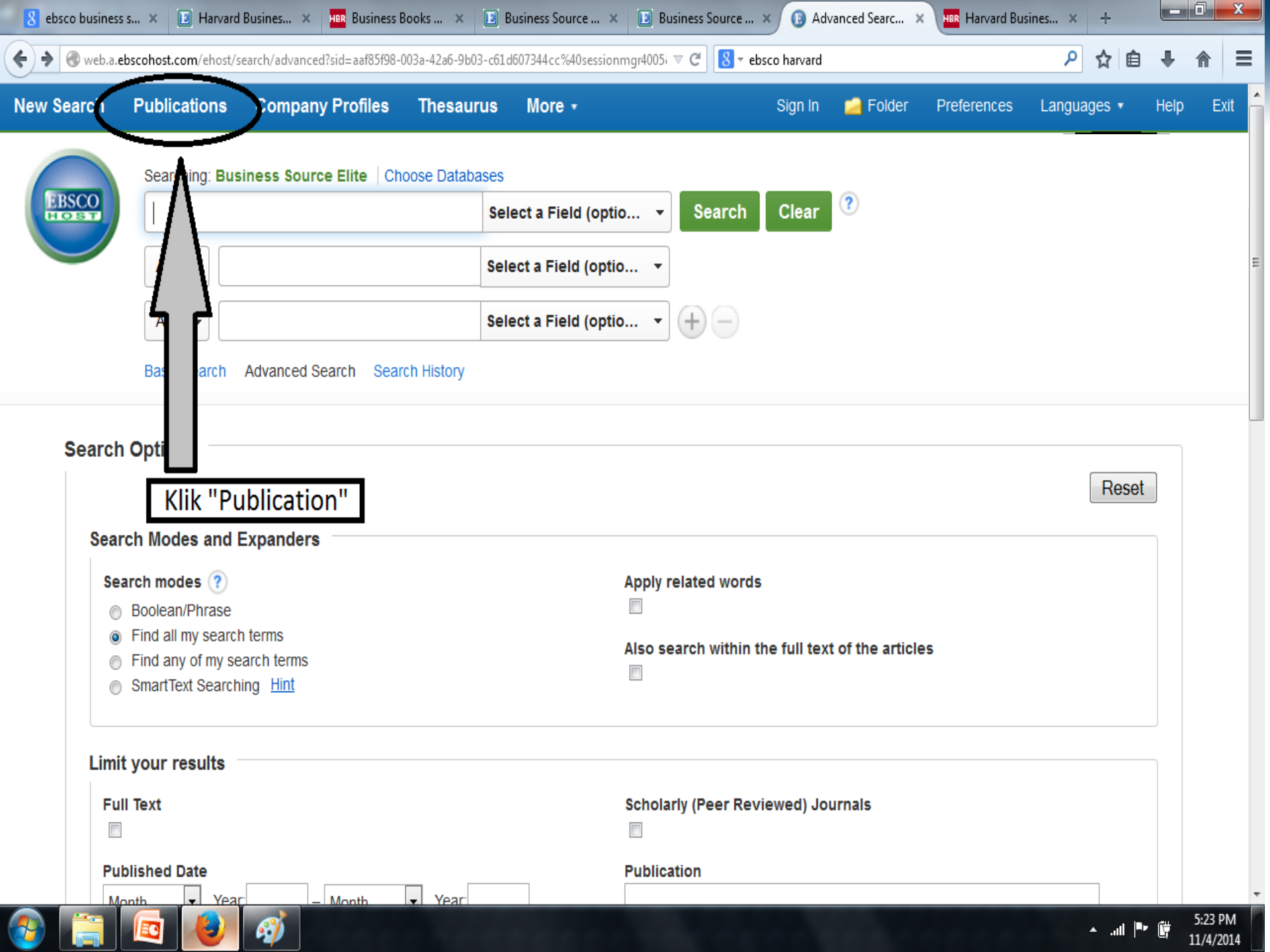

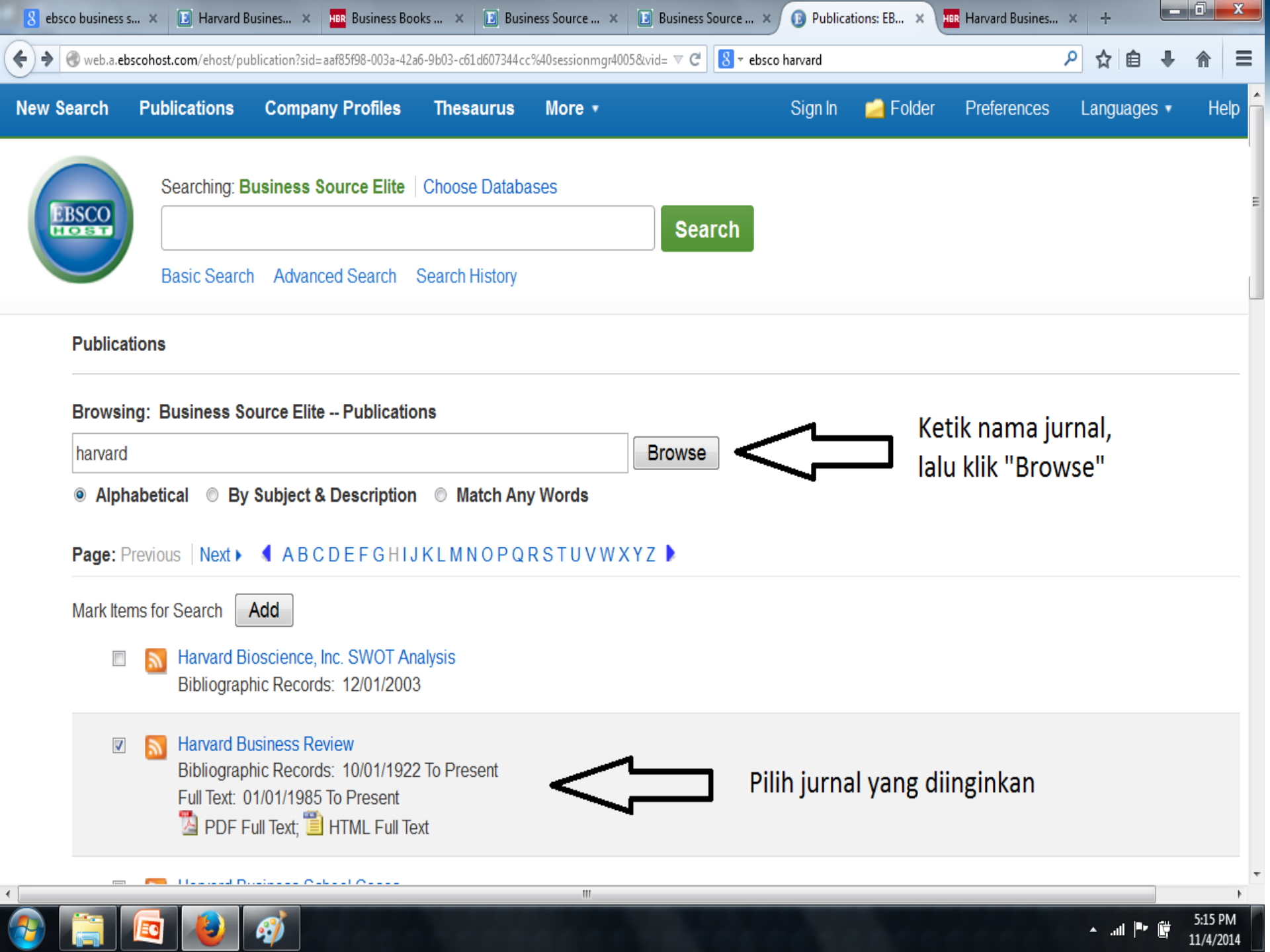

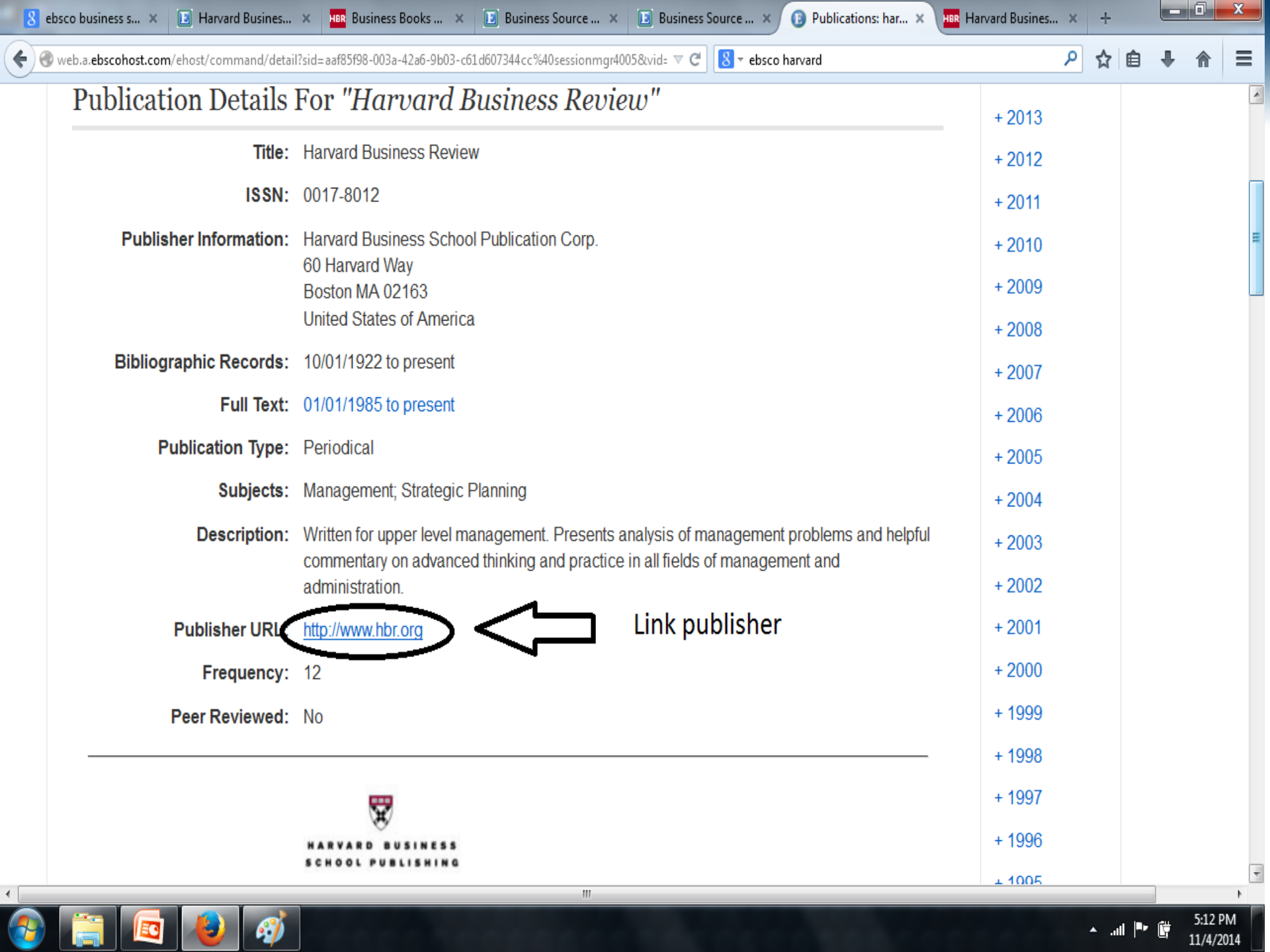

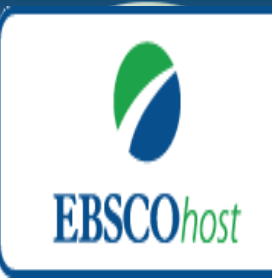

## AMPILAN WEB PUBLISHER

| 🗲 🗲 🎯 hbr.org |                               |                                              |                                                            |                              | ° Ĉ 🛛 ₹ ebsco harva                            | rd                 | م                                                                                                    |
|---------------|-------------------------------|----------------------------------------------|------------------------------------------------------------|------------------------------|------------------------------------------------|--------------------|----------------------------------------------------------------------------------------------------|
|               | HBR Global Edition            | S)                                           | Harvard Br                                                 | isiness Publishing: For E    | Educators   For Corpo                          | orate Buyers   Vis | it Harvard Business School                                                                                                    |
|               | Harvard<br>Business<br>Review | How Techno<br>Performanc<br>FREE WEBINAR fea | ology Can Trans<br>e Management<br>aturing Marcus Buckingh | am                           | EMBER 12 @ 2 PM ET<br>STER NOW<br>Sponsored by | IBM.               | • Subscribe<br>• Renew<br>• Give a Gift                                                                                                    |
|               | Harv<br>Busin<br>Revie        | ard<br>ness<br>ew                            |                                                            |                              | Q SEARCH                                       | 8                  | FOLLOW HBR: 🕒 🕇 🖂 in<br>DIGITAL & MOBILE                                                                                                    |
|               | THE MAG                       | AZINE BLOGS                                  | VIDEO BOOKS                                                | CASES WEBINA                 | RS COURSES                                     | STORE              |                                                                                                    |
|               | Guest                         | Subscribe                                    | e today and get access to                                  | all current articles and HBR | R online archive.                              | Subscribe          | Sign in   Register   📜                                                                                                    |
|               |                               |                                              |                                                            |                              | Haus                                           |                    | <ul> <li>The latest business research<br/>and ideas</li> <li>The secrets to creating and<br/>executing strategy</li> <li>Access to the in-depth online<br/>archive</li> <li>SUBSCRIBE</li> <li>Subscription Help »</li> </ul> |

Alamat WEB Publisher

8 🔹 ebsco harvard

Q প্র Ê

HBR Harvard Busines...

\_ 0 X

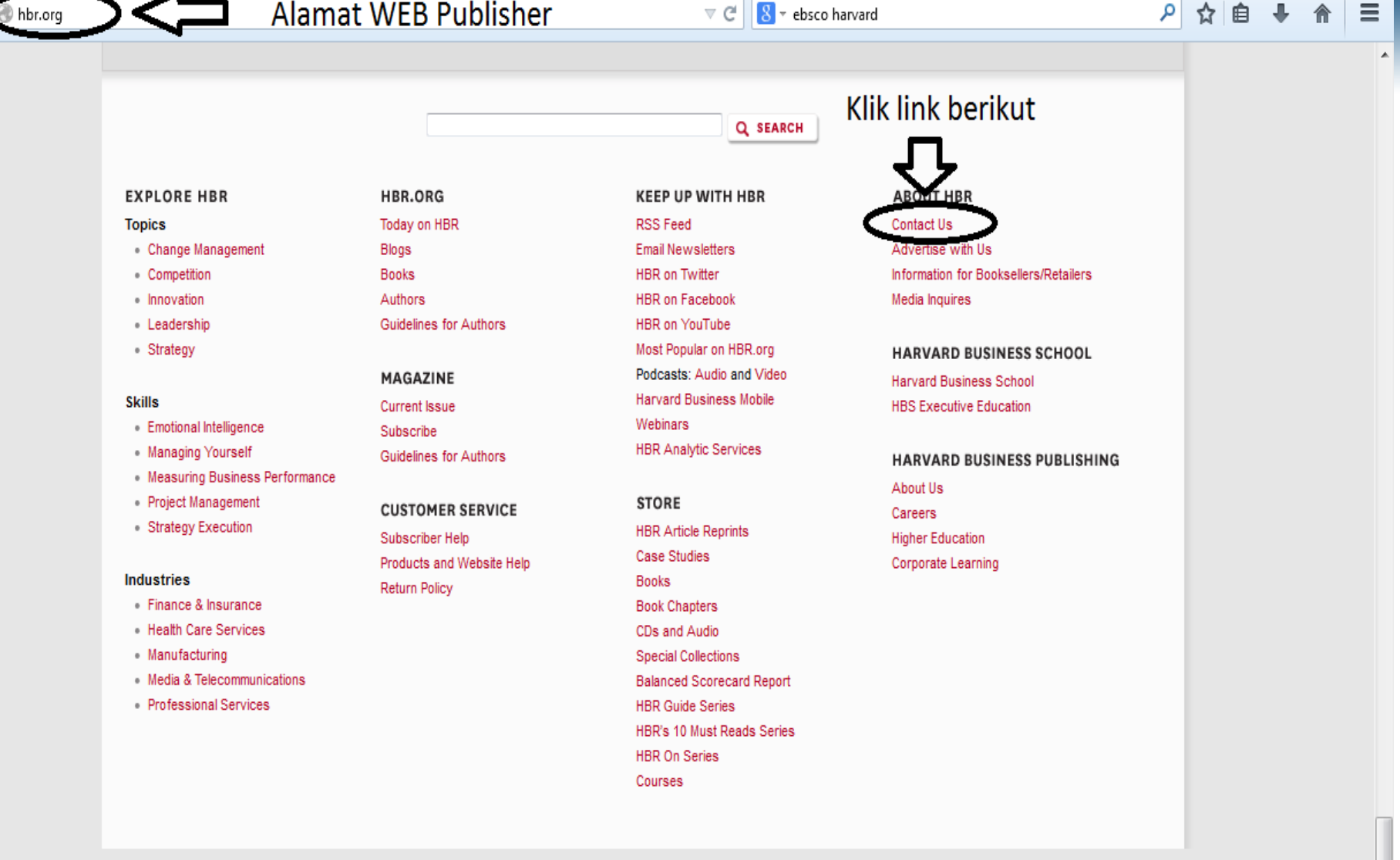

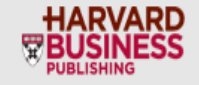

About Us Careers Privacy Policy Copyright Information Trademark Policy Harvard Business Publishing: Higher Education | Corporate Learning | Harvard Business Review Copyright @ 2014 Harvard Business School Publishing. All rights reserved. Harvard Business Publishing is an affiliate of Harvard Business School.

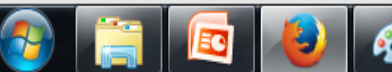

5:06 PM 🔺 ...ii 📴 👹 11/4/2014 Ξ

|  | hbr.org/ | contact-us |
|--|----------|------------|
|--|----------|------------|

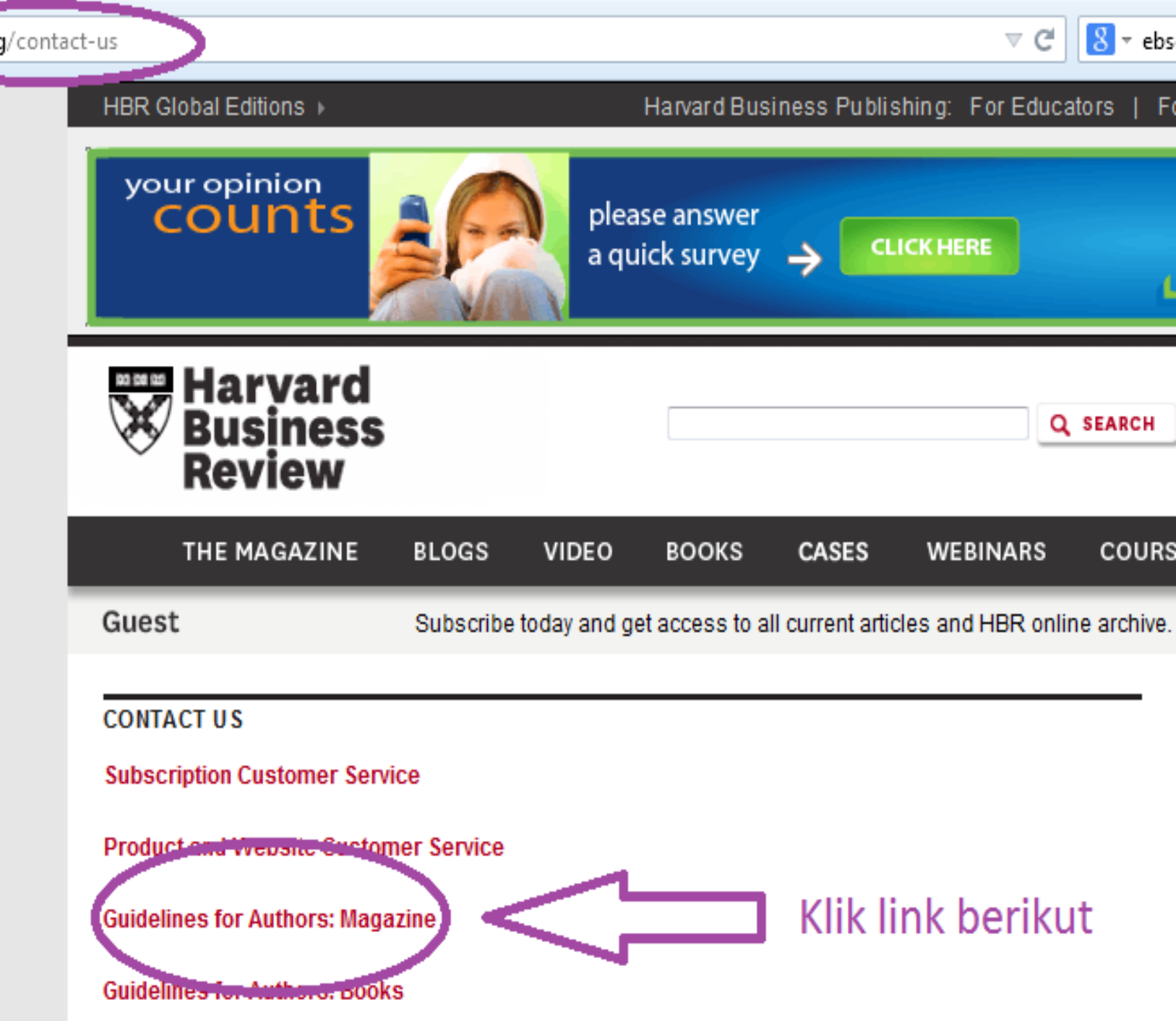

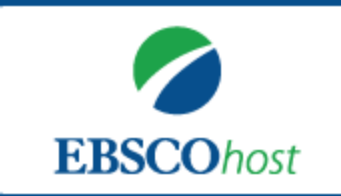

### PERSYARATAN

The best way to inquire about HBR's potential interest in a topic is to prepare a proposal. It can be submitted by mail or electronically and should answer the following questions:

- 1. What is the central message of the article you propose to write (the 'aha')? What is important, useful, new, or counter-intuitive about your idea? Why do managers need to know about it?
- 2. How can your idea be applied in business today (the 'so what')?
- 3. For which kinds of companies would the idea NOT work well? For which kinds of companies would it work especially well? Why?
- 4. What research have you conducted to support the argument in your article?
- 5. On what previous work (either of your own or of others) does this idea build?
- 6. What is the source of your authority? What academic, professional, or personal experience will you draw on?

It need not be long and it certainly need not be written in question-and-answer format. The important point is to cover the topics the questions raise.

Then please write a two-to-three page (500-750 word) **narrative outline** laying out the structure of your article and describing each important point in a separate paragraph. Give us a sense not just of the ground you will cover but of how the logic will flow. Please illustrate your points with real-world examples or provide one extended, detailed example.

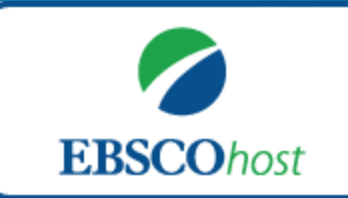

### PERSYARATAN

Some of the questions we will ask ourselves when evaluating your proposals are:

- 1. Is this idea new? If not, does it offer a new and useful perspective on an existing idea?
- 2. What is it based on? What are its antecedents?
- 3. Did it persuade me?
- 4. Did I find it interesting? Would HBR readers find it interesting?
- 5. Does it address an issue that matters to managers?
- 6. Could it be put into practice?
- 7. Is the author trying to sell the reader something? To use the insights in the article, would the reader need to consult the author?
- 8. Are there good illustrations? Have I seen the same company examples used to illustrate a multitude of other models, theses, or points of view?
- 9. Where are the holes in the thinking?

Each issue of HBR contains both feature articles and departments:

Each **feature** is an in-depth, rigorous presentation of a significant advance in management thinking and its application in the real world of business. These articles help business leaders establish an intellectual agenda for discussion - and change - within their companies.

Each issue also has a spotlight section which includes feature articles on a particular topic.

## **EBSCOhosi**

### TAHAPAN INDEXING AND ABSTRATING

### STRATEGI TAHAPAN INDEKSASI JURNAL ILMIAH (dimulai dari yang paling mudah)

- V Portal Garuda DIKTI ?? ; Indonesian Citation Index (IdCI) ??
- ✓ Google Scholar ➡ Impact Factor (profil jurnal : h-index, i10index, Citation analysis)
- ✓ EBSCO Publishing ⇒ Aggregator & Distriburtor
- ✓ Directory of Open Access Journal (DOAJ)
- Cambridge Scientific 
   Abstract (CSA);Inspec;Pubmed (medical field), Chemical Abstract Services (CAS);CABI! perbidang ilmu
- ✓ Elsevier Products:SCOPUS, Compendex, Engineering Village, Reaxys, EnCompassLit, Embase ⇒ Impact Factor (SJR, SNIP)
- ✓ Thomson Reuters/ Web of Science → Impact Factor (IF)
- Others:IndexCopernicus,CiteULike,Mendeley,OpenJ-- Gate, ResearchGate, WorldCat,CiteSeer,etc

### INDEXING AND ABSTRATING IN EBSCO

EBSCO adalah pengindexs dan pengabstrak jurnal
 EBSCO juga merupakan distributor atau aggregator jurnal ilmiah (paket Academic Search Complete, Business Source Complete, Engineering Source dill)
 Jika jurnal kita dijual di EBSCO → kita bisa dapat Revenue (10%)
 Proses review for indexing di EBSCO lebih cepat

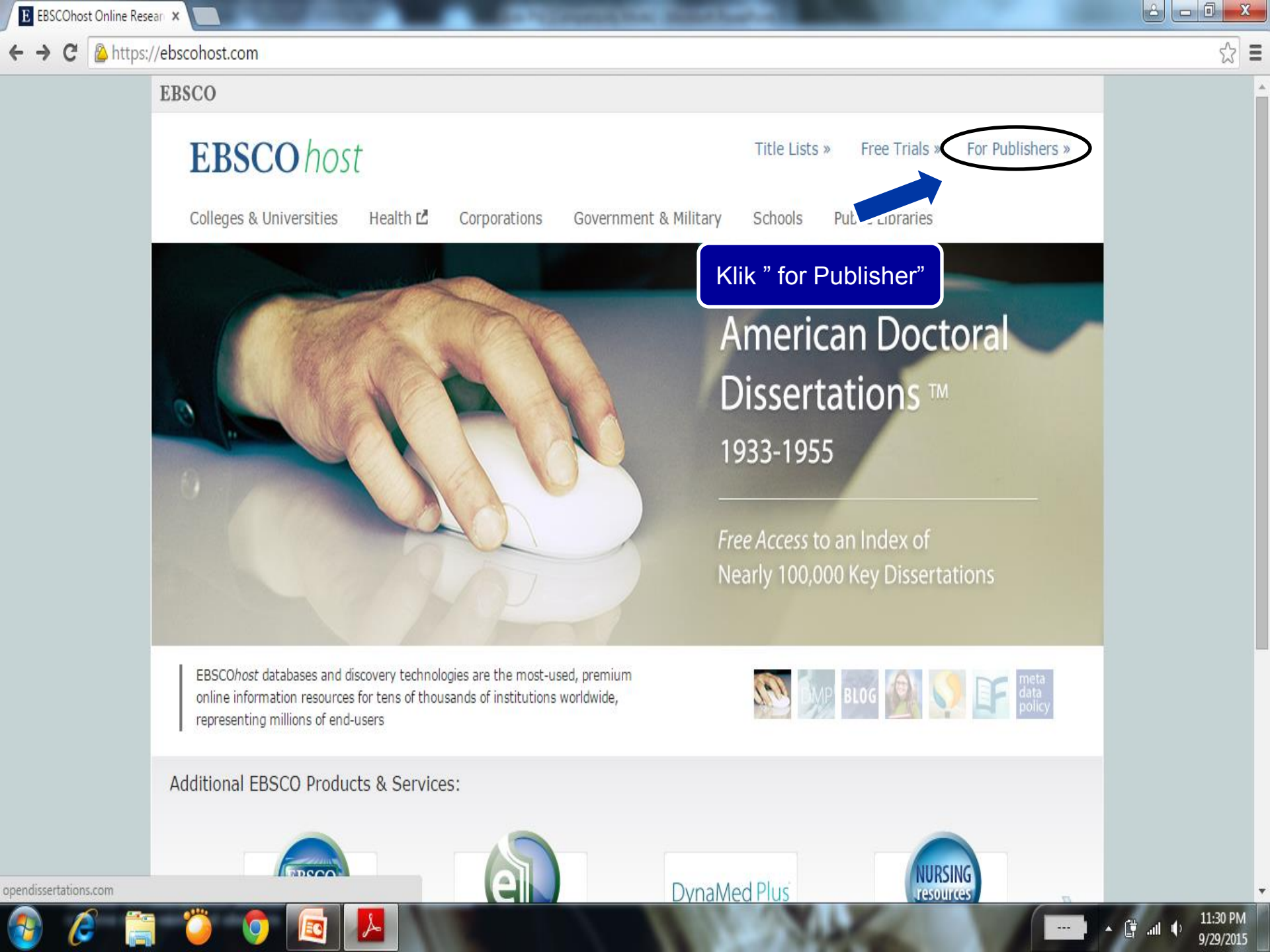

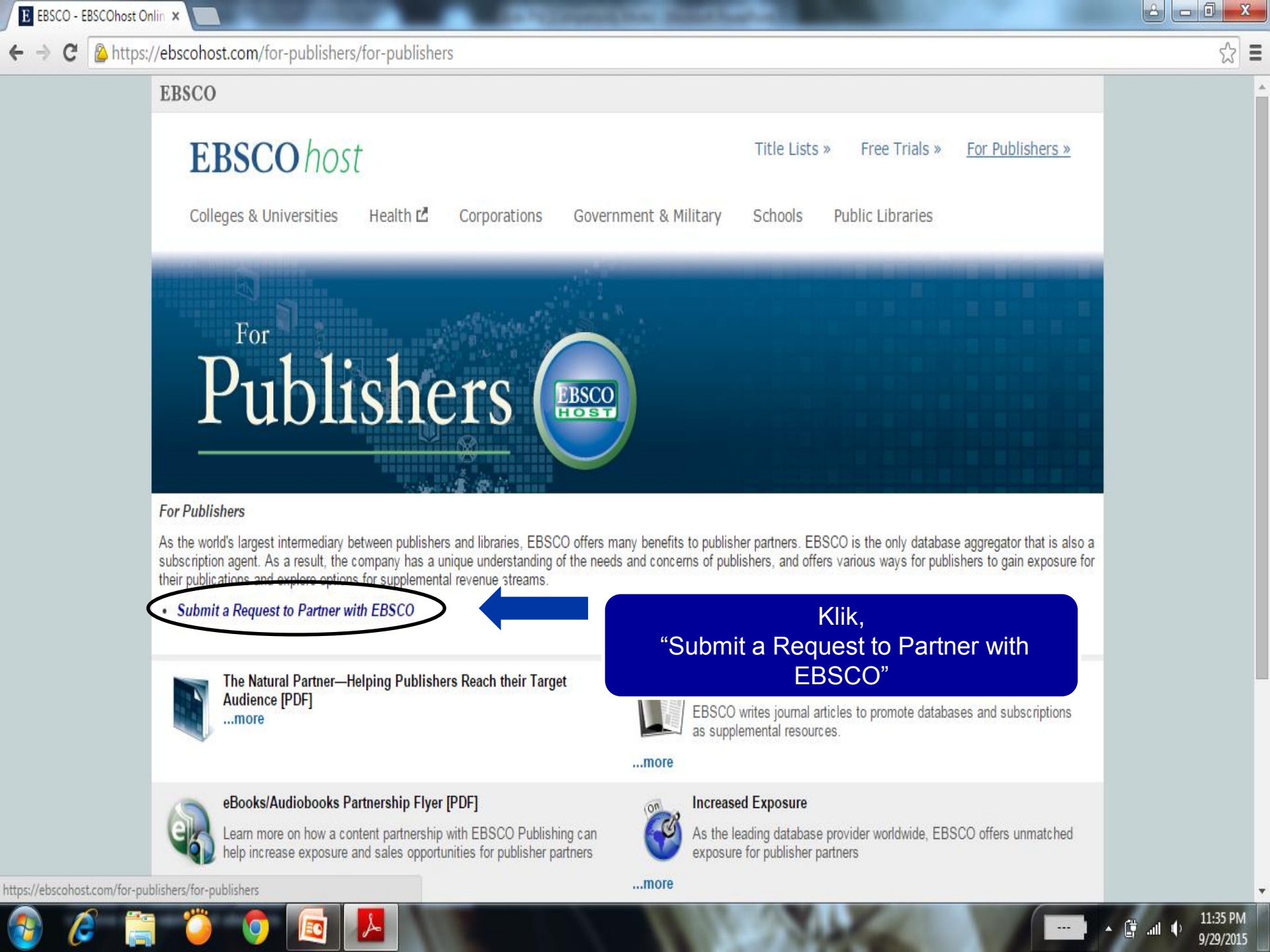

Ê

L

0

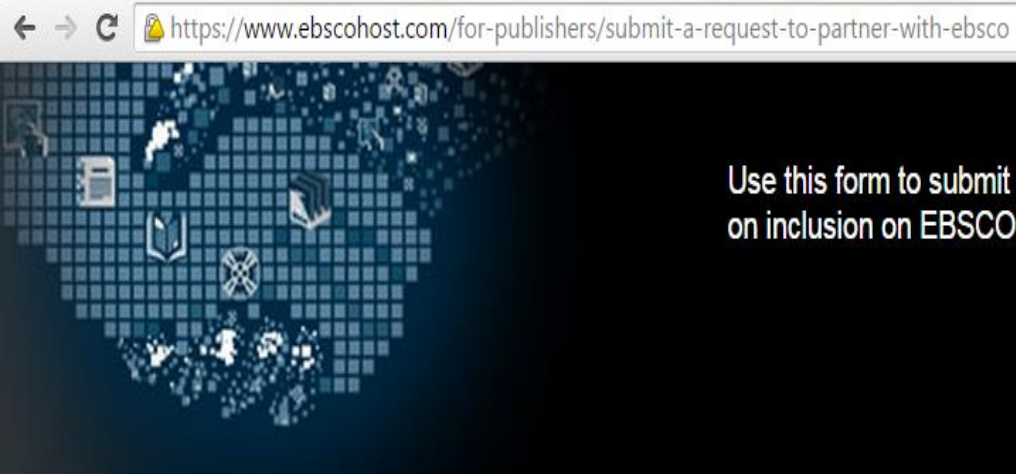

Use this form to submit titles for consideration on inclusion on EBSCO products.

| *Title of Journal / Publication                        |  |
|--------------------------------------------------------|--|
| *Publisher                                             |  |
| ISSN / ISBN                                            |  |
| *Editor or Contact Person<br>for further communication |  |
| *Address1                                              |  |
| Address2                                               |  |
| Phone                                                  |  |
| *Email                                                 |  |
| Frequency / Issue Count                                |  |

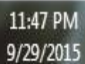

---

← → C 🍐 https://www.ebscohost.com/for-publishers/submit-a-request-to-partner-with-ebsco

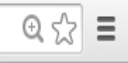

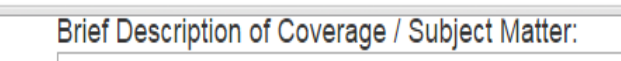

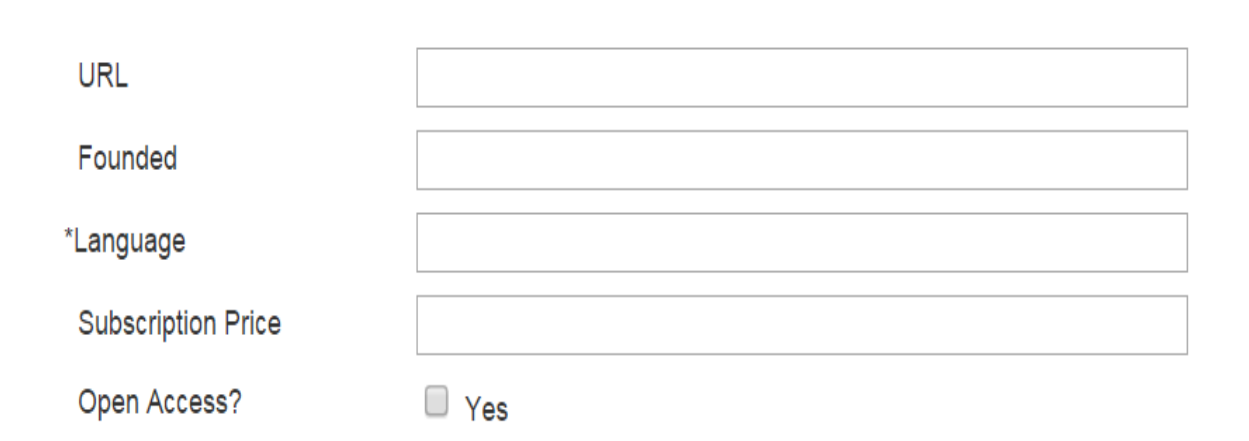

#### submit

If this form is not suitable for your needs, or if you have additional questions, please contact us via email at: EpPubSatFullText@ebsco.com.

Æ

11:48 PM

9/29/2015

()

🟃 strategi\_indeksasi\_jurnal\_LitbangKehutanan\_9okt2014.pdf - Adobe Reader

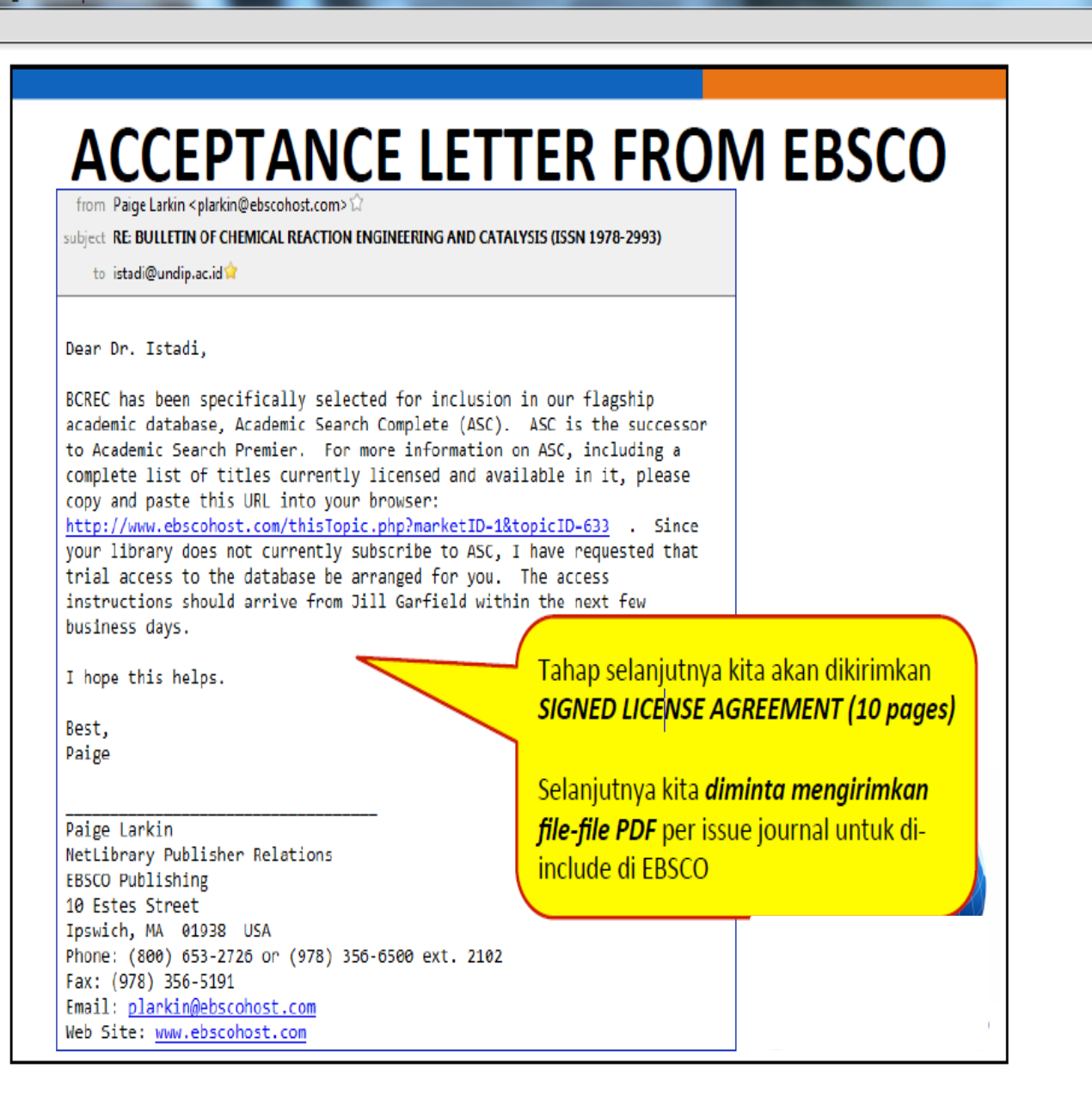

- 0

Close

11:53 PN

9/29/2015

æ

### Contoh Tampilan di Cebscohost

#### C 🗋 web.b.ebscohost.com/ehost/detail/detail?vid=9&sid=199438ee-bf42-4e3e-b831-8ec219667c88%40sessionmgr111&hid=125&bdata=JnNpdGU9ZWhvc3QtbGl2ZQ% Q 😭 🚍

#### Subject Terms Cited References Preferences Help **New Search** Publications More • Sign In Folder Languages • EBSCOhost Training Login Searching: Academic Search Complete Choose Databases ? Create Alert Search Clear bulletin of chemical reaction engineering SO Journal Name \* **EBSCO**host

AND - istadi AU Author - AND - Select a Field (optio... - + -

0

Basic Search Advanced Search Search History

R

Results may also be available for: stadia , estado , histidine

| «                          | ∢Result List   Refine Search ↓ € 1 of 8 ►                                                                                       | Tools           |
|----------------------------|----------------------------------------------------------------------------------------------------|-----------------|
| Detailed Record            | PREFACE.                                                                                                    | 🎽 Add to folder |
| PDF Full Text (399KB)      | Authors: Istadi, I. <sup>1</sup> bcrec@live.undip.ac.id                                                                         | 🖨 Print         |
|                            | Source: Bulletin of Chemical Reaction Engineering & Catalysis. 2015, Vol. 10 Issue 2, following p200-200. 3p.                   | 🙀 E-mail        |
| Find Similar Results       | Document Type: Article                                                                                                    | 💾 Save          |
| using SmartText Searching. | Subject Terms: *CHEMICAL reactions<br>*COMMON-ion effect<br>*CHEMICAL processes                                                 | Cite            |
|                            | Abstract: A preface to the July 2015 issue of the journal "Bulletin of Chemical Reaction Engineering & Catalysis" is presented. | 💫 Export        |
|                            | Author Affiliations: <sup>1</sup> Department of Chemical Engineering, Diponegoro University ISSN: 1978-2993                     | Create Note     |
|                            | DOI: 10.9767/bcrec.10.2.8770.iv-vi                                                                                              | Permalink       |
|                            | Accession Number: 108514943                                                                                                    | 🗜 Share         |
|                            | ∢Result List   Refine Search ↓ 1 of 8 ►                                                                                         |                 |

🔺 🛱 .al 🌵

----

\_\_ **□** \_ X

- 0 web.b.ebscohost.com/ehost/pdfviewer/pdfviewer?sid=199438ee-bf42-4e3e-b831-8ec219667c88%40sessionmgr111&vid=10&hid=125 Folder Sian In Help

昌

X

θ

Ð

12:09 AM 9/30/2015

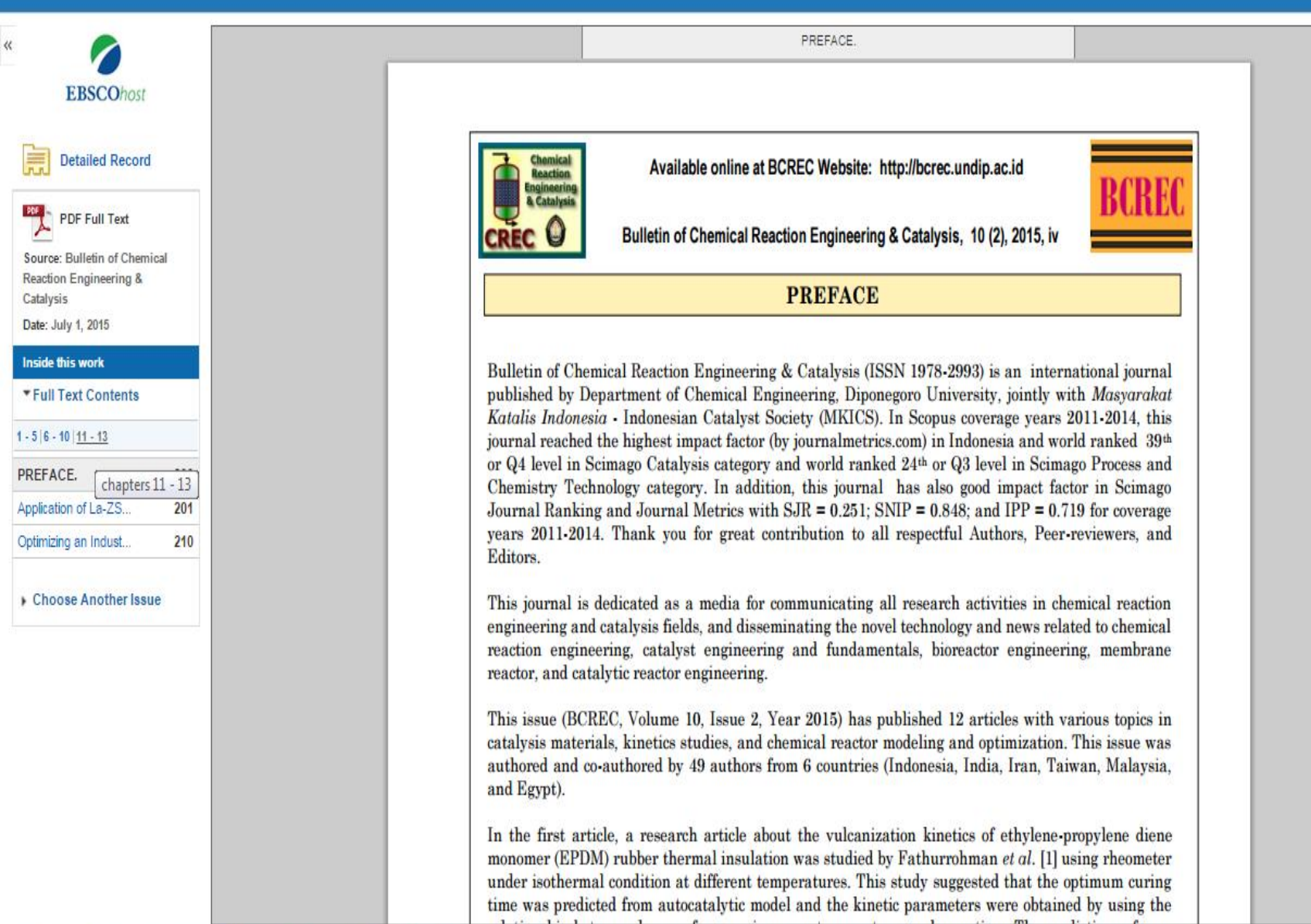

PREFACE.: EBSCOhost

Refine Search Download PDF

C

« Result List

# Thank you